# **E85: Digital Design and Computer Architecture**

### Lab 2: FPGA Tools and Combinational Logic Design

### Objective

The purpose of this lab is to learn to use Field Programmable Gate Array (FPGA) tools to simulate a SystemVerilog description of combinational logic, then synthesize it onto the FPGA and download it onto an FPGA board. The lab tutorial will walk you through a full adder and then you will design an instruction decoder circuit.

### 1. Tutorial: Altera FPGA Tools

All of the FPGA labs in E85 will be using the Altera/Intel Quartus II FPGA software (specifically, version 13.0 SP1 Web Edition, the last version to support our Cyclone II chip), and the Altera DE2 evaluation board with the Cyclone II EP2C35F672C6N<sup>1</sup> chip. You can download and install the software on your own Windows PC to do parts of the labs from home, but will need to go to the E85 lab to use the DE2 boards.

In this tutorial, you will take the full adder that you designed in Lab 1, simulate it in ModelSim, and implement it on the DE2 board. You will hook up three switches for input and two LEDs for output and check that the circuit behaves correctly.

Make sure the DE2 board is powered on (with a wall adapter plugged into the DC 9V jack) and the USB Blaster (J9) port is plugged into the computer you are using. Press the red button to turn on power and confirm that the POWER LED is glowing blue.

Create a new folder in your Charlie directory for this tutorial, such as lab2\_xx, where xx are your initials. Open Quartus II 13.0.1.232 Web Edition 64-bit. You will be greeted with a getting started window. Click Create a New Project.

<sup>&</sup>lt;sup>1</sup> EP2C indicates the Cyclone II family of chips. The 35 indicates the number of logic array blocks (2076, a medium-sized chip). F672 indicates that the chip is in a 672-pin ball grid array package. C indicates commercial temperature grade, and 6 is the slowest speed grade for this chip.

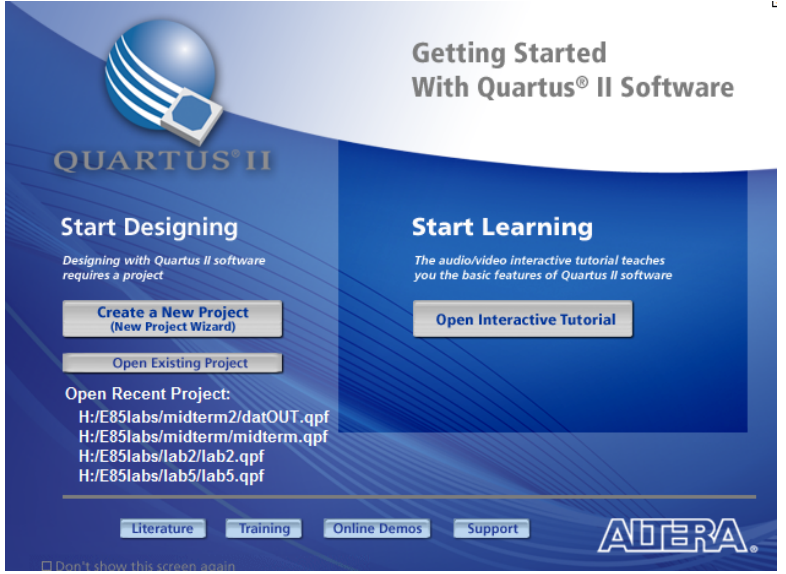

If the getting started screen is not present you can reach the same wizard by selecting File->New-> New Quartus II project.

Change the working location of the project to the folder you created, change name of the project to something suitable as show below. Set the top-level design entity to **fulladder**. This assumes your Charlie drive is mapped to H:.

| 0 | New Project Wizard                                                                                                    | ×    |
|---|----------------------------------------------------------------------------------------------------|------|
| ſ | Directory, Name, Top-Level Entity [page 1 of 5]                                                                                                    |      |
|   | What is the working directory for this project?                                                                                                    |      |
|   | H:\e85\Spring 2017\ab2_dh                                                                                                    |      |
|   | What is the name of this project?                                                                                                    |      |
|   | lab2_dh                                                                                                    |      |
|   | What is the name of the top-level design entity for this project? This name is case sensitive and must exactly match the entity name in the design file. |      |
|   | fuladder                                                                                                    |      |
|   | Use Existing Project Settings                                                                                                    |      |
|   |                                                                                                    |      |
|   |                                                                                                    |      |
|   |                                                                                                    |      |
|   |                                                                                                    |      |
|   |                                                                                                    |      |
|   |                                                                                                    |      |
|   |                                                                                                    |      |
|   |                                                                                                    |      |
|   |                                                                                                    |      |
|   |                                                                                                    |      |
|   |                                                                                                    |      |
|   |                                                                                                    |      |
|   |                                                                                                    |      |
|   |                                                                                                    |      |
|   |                                                                                                    |      |
|   |                                                                                                    |      |
|   | <back next=""> Finish Cancel</back>                                                                                                    | Help |

Click next, click next through the Add Files page [2 of 5] as we have no files to add The next page will set the specific FPGA we want the tool to target.

| Family:     Cydone II <ul> <li>Package:</li> <li>Any</li> <li>Pin count:</li> <li>672</li> <li>Pin count:</li> <li>672</li> <li>Speed grade:</li> <li>Any</li> <li>Pin count:</li> <li>672</li> <li>Speed grade:</li> <li>Any</li> <li>Name filter:</li> <li>Show advanced devices</li> <li>HardCopy compatible only</li> <li>Other: n/a</li> <li>alable devices:</li> <li>Name</li> <li>Core Voltage</li> <li>LEs</li> <li>User I/Os</li> <li>Memory Bits</li> <li>Embedded multiplier 9-bit elements</li> <li>PLL GI</li> <li>2019</li> <li>70</li> <li>4</li> <li>16</li> </ul>                                                                                                    | amily:     Cydone II     ▼       Devices:     All     ▼       arget device     Fin count:     672       Auto device selected by the Fitter     Speedig rade:     Any       © Specific device selected in 'Available devices' list     Speedig rade:     Any       Other:     n/a       allable devices:       Xame     Core Voltage     LEs     User I/Os       Verrores:     1.2V     33216     475     483840     70     4     16       2039F672C6     1.2V     33216     475     483840     70     4     16       2039F672C8     1.2V     33216     475     483840     70     4     16       2039F672C8     1.2V     33216     475     483840     70     4     16       2039F672C6     1.2V     33216     475     483840     70     4     16       2039F672C6     1.2V     33216     475     483840     70     4     16       2039F672C6     1.2V     33216     475     483840     70     4     16       2039F672C6     1.2V     33216     475     483840     70     4     16       2039F672C7     1.2V     33216     475     483840     <                                                                                                    | amily:     Cydone II     ▼       Devices:     All     ▼       arget device     Fin count:     672       Auto device selected by the Fitter     Speedig cade:     Any       © Other: n/a     Name filter:     ✓       Nable devices:     Show advanced devices     HardCopy compatible only       2C35F672C6     1.2V     33216     475     483840     70     4     16       2C33F672C7     1.2V     33216     475     483840     70     4     16       2C33F672C7     1.2V     33216     475     483840     70     4     16       2C33F672C7     1.2V     33216     475     483840     70     4     16       2C33F672C7     1.2V     33216     475     483840     70     4     16       2C33F672C7     1.2V     33216     475     483840     70     4     16       2C33F672C7     1.2V     33216     475     483840     70     4     16       2C39F672C8     1.2V     33216     475     493840     70     4     16       2C39F672C7     1.2V     50528     450     594432     172     4     16                                                                                                    | amily:       Cyclone II       ▼         Devices:       All       ✓         Package:       Any       ✓         arget device       ✓       Pin count:       672       ✓         Auto device selected by the Fitter       Speedfic devices selected in 'Available devices' list       Speedfic devices int       ✓       Name filter:       ✓         Other: n/a       Other: n/a       Show advanced devices int       ✓       Show advanced devices int       ✓         2035F6726       1.2V       33216       475       483840       70       4       16         2035F672C6       1.2V       33216       475       483840       70       4       16         2035F672C6       1.2V       33216       475       483840       70       4       16         2035F672C6       1.2V       33216       475       483840       70       4       16         2035F672C6       1.2V       33216       475       483840       70       4       16         2035F672C7       1.2V       50528       450       594432       172       4       16         2050F672C7       1.2V       50528       450       594432       172       4 <td< th=""><th>Family:     Cydone II     Package:     Any       Devices:     All     Pin count:     672       Target device     Speed grade:     Any       O Auto device selected by the Fitter     Name filter:</th><th></th><th></th><th>•</th></td<>                                                                                                    | Family:     Cydone II     Package:     Any       Devices:     All     Pin count:     672       Target device     Speed grade:     Any       O Auto device selected by the Fitter     Name filter:                                                                                                    |                |                  | •              |
|----------------------------------------------------------------------------------------------------|----------------------------------------------------------------------------------------------------|----------------------------------------------------------------------------------------------------|----------------------------------------------------------------------------------------------------|----------------------------------------------------------------------------------------------------|----------------|------------------|----------------|
| Devices:       All       Image: Construction of the product of the product of | Devices:         All         ✓           arget device         speedic device selected by the Fitter         Speedic device selected in 'Available devices' list         Speedic device selected in 'Available devices' list         Vaname filter:         Vaname filter: <th>Devices:         All         ▼           arget device         Speedic devices selected by the Fitter         Speedic devices selected in 'Available devices' list         Speedic devices celected in 'Available devices' list         Value devices celected in 'Available devices' list         Value devices celected in 'Available devices' list         Value devices celected in 'Available devices' list         Value devices celected in 'Available devices' list         Value filter:         Value devices celected in 'Available devices' list         Value filter:         Value filter:         Value f</th> <th>Devices:         All         ✓           arget device         Auto device selected by the Fitter         Speedic devices selected in 'Available devices' list         Speedic devices celected in 'Available devices' list         Mame filter:         ✓           Other:         n/a         Name filter:         ✓         Show advanced devices interview         ✓           Skalbe devices:         Variable devices:         Variable devices:         ✓         Show advanced devices interview         ✓           ScassFo72C6         1.2V         33216         475         483840         70         4         16           2C33F672C6         1.2V         33216         475         483840         70         4         16           2C33F672C6         1.2V         33216         475         483840         70         4         16           2C39F672C8         1.2V         33216         475         483840         70         4         16           2C39F672C8         1.2V         33216         475         483840         70         4         16           2C39F672C8         1.2V         35216         475         483840         70         4         16           2C39F672C8         1.2V         35216         475<th>Devices:     All     Pin count:     672       Target device     Speed grade:     Any       O     Auto device selected by the Fitter     Name filter:</th><th></th><th></th><th>•</th></th> | Devices:         All         ▼           arget device         Speedic devices selected by the Fitter         Speedic devices selected in 'Available devices' list         Speedic devices celected in 'Available devices' list         Value devices celected in 'Available devices' list         Value devices celected in 'Available devices' list         Value devices celected in 'Available devices' list         Value devices celected in 'Available devices' list         Value filter:         Value devices celected in 'Available devices' list         Value filter:         Value filter:         Value f                                                                                                    | Devices:         All         ✓           arget device         Auto device selected by the Fitter         Speedic devices selected in 'Available devices' list         Speedic devices celected in 'Available devices' list         Mame filter:         ✓           Other:         n/a         Name filter:         ✓         Show advanced devices interview         ✓           Skalbe devices:         Variable devices:         Variable devices:         ✓         Show advanced devices interview         ✓           ScassFo72C6         1.2V         33216         475         483840         70         4         16           2C33F672C6         1.2V         33216         475         483840         70         4         16           2C33F672C6         1.2V         33216         475         483840         70         4         16           2C39F672C8         1.2V         33216         475         483840         70         4         16           2C39F672C8         1.2V         33216         475         483840         70         4         16           2C39F672C8         1.2V         35216         475         483840         70         4         16           2C39F672C8         1.2V         35216         475 <th>Devices:     All     Pin count:     672       Target device     Speed grade:     Any       O     Auto device selected by the Fitter     Name filter:</th> <th></th> <th></th> <th>•</th>                                                                                                    | Devices:     All     Pin count:     672       Target device     Speed grade:     Any       O     Auto device selected by the Fitter     Name filter:                                                                                                    |                |                  | •              |
| Target device       Speed grade:       Any         © Auto device selected by the Fitter       Name filter:       Name filter:         © Specific device selected in 'Available devices' list       If the selected in 'Available devices' list       If the selected in 'Available devices' list         © Other: n/a       Other: n/a       If the selected in 'Available devices' list       If the selected in 'Available devices' list         Name       Core Voltage       LEs       User I/Os       Memory Bits       Embedded multiplier 9-bit elements       PLL       G ^         *2C35F672C6       1.2V       33216       475       483840       70       4       16                                                                                                    | arget device     Auto device selected by the Fitter     Speedig calce:     Imp     Imp       Speedig calce:     Imp     Imp     Imp       Other:     In/a     Imp     Imp       Stable devices:     Imp     Imp     Imp       Stable devices:     Imp     Imp     Imp                                                                                                    | Auto device selected by the Fitter     Speed grade:     Any       0 Auto device selected in 'Available devices' list     Image: The Speed grade:     Image: The Speed grade:       0 Other: n/a     Image: The Speed grade:     Image: The Speed grade:       10 Other: n/a     Image: The Speed grade:     Image: The Speed grade:       10 Other: n/a     Image: The Speed grade:     Image: The Speed grade:       10 Other: n/a     Image: The Speed grade:     Image: The Speed grade:       10 Other: n/a     Image: The Speed grade:     Image: The Speed grade:       10 Other: n/a     Image: The Speed grade:     Image: The Speed grade:       10 Other: n/a     Image: The Speed grade:     Image: The Speed grade:       10 Other: n/a     Image: The Speed grade:     Image: The Speed grade:       10 Other: n/a     Image: The Speed grade:     Image: The Speed grade:       10 Other: n/a     Image: The Speed grade:     Image: The Speed grade:       11 Other: n/a     Image: The Speed grade:     Image: The Speed grade:       12 Other: n/a     Image: The Speed grade:     Image: The Speed grade:       12 Other: n/a     Image: The Speed grade:     Image: The Speed grade:       12 Other: n/a     Image: The Speed grade:     Image: The Speed grade:       20 Speed grade: The Speed grade: The Speed grade:     Image: The Speed grade:     Image: The Speed grade:                                                                                                    | Auto device selected by the Fitter     Speedig cade:     Any     ✓       Other: n/a     Name filter:     ✓     Name filter:     ✓       allable devices:     ✓     Show advanced devices □     HardCopy compatible only     ✓       Xame     Core Voltage     LEs     User I/Os     Memory Bits     Embedded multiplier 9-bit elements     PL     Gl       2C35F672C6     1.2V     33216     475     483840     70     4     16       2C35F672C8     1.2V     33216     475     483840     70     4     16       2C35F672C8     1.2V     33216     475     483840     70     4     16       2C35F672C8     1.2V     33216     475     483840     70     4     16       2C35F672C8     1.2V     33216     475     483840     70     4     16       2C35F672C8     1.2V     33216     475     483840     70     4     16       2C35F672C8     1.2V     33216     475     483840     70     4     16       2C35F672C8     1.2V     33216     475     483840     70     4     16       2C35F672C7     1.2V     50528     594432     172     4     16       2C35F67                                                                                                    | Target device Speed grade: Any Any Auto device selected by the Fitter Name filter:                                                                                                    |                |                  | •              |
| arget device     Specify device       Auto device selected by the Fitter     Name filter:       Specify device selected in 'Available devices' list     Image: Show advanced devices       Other: n/a     Show advanced devices       allable devices:     Image: Show advanced devices       Name     Core Voltage     LEs       User I/Os     Memory Bits     Embedded multiplier 9-bit elements       PLL     G ^       P2C35F672C6     1.2V     33216                                                                                                    | Auto device selected by the Fitter     Name filter:       © Specific devices selected in 'Available devices' list     Image: Specific devices calculated in 'Available devices' list       Other: n/a     alable devices:       Name     Core Voltage     LEs     User I/Os     Memory Bits     Embedded multiplier 9-bit elements     PLL     Gl       2C33F672C6     1.2V     33216     475     483840     70     4     16       2C33F672C7     1.2V     33216     475     483840     70     4     16       2C33F672C7     1.2V     33216     475     483840     70     4     16       2C33F672C6     1.2V     33216     475     483840     70     4     16       2C33F672C6     1.2V     33216     475     483840     70     4     16       2C39F672C6     1.2V     33216     475     483840     70     4     16       2C39F672C6     1.2V     5928     450     594432     172     4     16       2C39F672C6     1.2V     5928     450     594432     172     4     16                                                                                                    | arget device     Specific device selected by the Fitter     Name filter:       © Specific devices selected in 'Available devices' list     Image: Specific devices calculated in 'Available devices' list       Other: n/a     Show advanced devices in the selected in 'Available devices' list       Name     Core Voltage     Ls     User I/Os       2C35F672C6     1.2V     33216     475     483840     70     4     16       2C35F672C7     1.2V     33216     475     483840     70     4     16       2C35F672C8     1.2V     33216     475     483840     70     4     16       2C35F672C8     1.2V     33216     475     483840     70     4     16       2C35F672R8     1.2V     33216     475     483840     70     4     16       2C35F672R8     1.2V     33216     475     483840     70     4     16       2C35F672R8     1.2V     33216     475     483840     70     4     16       2C35F672R8     1.2V     33216     475     483840     70     4     16       2C35F672C8     1.2V     5528     450     594432     172     4     16                                                                                                    | Mare tervice     Core Voltage     LEs     User I/os     Mane filter:       3lable devices:     Important     Important     Important     Important       2034F672C6     1.2V     33216     475     483840     70     4     16       2034F672C6     1.2V     33216     475     483840     70     4     16       2034F672C6     1.2V     33216     475     483840     70     4     16       2034F672C6     1.2V     33216     475     483840     70     4     16       2034F672C6     1.2V     33216     475     483840     70     4     16       2035F672C6     1.2V     33216     475     483840     70     4     16       2035F672C6     1.2V     35216     475     483840     70     4     16       2035F672C7     1.2V     35216     475     483840     70     4     16       2050F672C6     1.2V     50528     450     594432     172     4     16       2050F672C7     1.2V     50528     450     594432     172     4     16                                                                                                    | Auto device         Speece globe:         Auty                                                                                                    |                |                  |                |
| Auto device selected by the Fitter       Name filter:            Specific device selected in 'Available devices' ist           Show advanced devices          O ther: n/a           Show advanced devices           HardCopy compatible only          alable devices:           Show advanced devices           HardCopy compatible only          Name          Core Voltage           LES           User I/Os             Y2C35F672C6           1.2V           33216           475                                                                                                    | Name filter:       Name filter:         Specific devices selected in 'Available devices' list       Image: Show advanced devices       HardCopy compatible only         Other: n/a       Show advanced devices       HardCopy compatible only         alable devices:       HardCopy compatible only         2C39F672C6       1.2V       33216       475       483840       70       4       16         2C39F672C7       1.2V       33216       475       483840       70       4       16         2C39F672C8       1.2V       33216       475       483840       70       4       16         2C39F672C6       1.2V       33216       475       483840       70       4       16         2C39F672C6       1.2V       33216       475       483840       70       4       16         2C39F672C6       1.2V       33216       475       483840       70       4       16         2C39F672C6       1.2V       33216       475       483840       70       4       16         2C39F672C6       1.2V       5328       450       594432       172       4       16                                                                                                    | Name filter:     Name filter:       Specific device selected in 'Available devices' list     Image: Specific device selected in 'Available devices' list       Other: n/a     Show advanced devices I HardCopy compatible only       allable devices:     Image: Specific device selected in 'Available devices' list       Name     Core Voltage     LEs       User I/Os     Memory Bits     Embedded multiplier 9-bit elements       2C35F672C6     1.2V     33216       475     483840     70       2C35F672C8     1.2V     33216       2C35F67218     1.2V     33216       2C35F67228     1.2V     33216       2C35F67228     1.2V     33216       2C35F672718     1.2V     33216       2C35F67228     1.2V     33216       2C35F67228     1.2V     33216       2C35F67228     1.2V     33216       2C35F672718     1.2V     33216       2C35F67228     1.2V     33216       2C35F67228     1.2V     35216       2C35F67228     1.2V     35216       2C35F67228     1.2V     50528       2C35F67228     1.2V     50528       2C35F67229     1.2V     50528       2C35F67229     1.2V     50528       2C35F67229     1.2V     <                                                                                                    | Nation device selected by the Fitter       Name filter:         Specific device selected in 'Available devices' list       Image: Show advanced devices       HardCopy compatible only         Other: n/a       Image: Show advanced devices       HardCopy compatible only         alable devices:       Image: Show advanced devices       HardCopy compatible only         2039F672C7       1.2V       33216       475       483840       70       4       16         2039F672C8       1.2V       33216       475       483840       70       4       16         20239F672C8       1.2V       33216       475       483840       70       4       16         20239F672C6       1.2V       33216       475       483840       70       4       16         20239F6728       1.2V       33216       475       483840       70       4       16         20239F6728       1.2V       33216       475       483840       70       4       16         20239F6728       1.2V       50528       450       594432       172       4       16         20239F6727       1.2V       50528       450       594432       172       4       16         2059F6727       1.2V                                                                                                    | Auto device selected by the Fitter     Name filter:                                                                                                    |                |                  |                |
| Specific device selected in 'Available devices' list                  Other: n/a                  alable devices:                 Name             Core Voltage             LEs             User I/Os                 LS3526572026             1.2V                 33216             475             483840             70                                                                                                    | Specific devices elected in 'Available devices' list         Image: Construction of the second second                                                                                                    | Specific devices elected in 'Available devices' list         Image: Specific devices         HardCopy compatible only           Other: n/a         vitable devices:         vitable devices         vitable devices         vitabl                                                                                                    | Specific devices elected in 'Available devices' list         Image: Construction of the second second |                                                                                                    |                |                  |                |
| Other: n/a           allable devices:           Name         Core Voltage         LEs         User I/Os         Memory Bits         Embedded multiplier 9-bit elements         PLL         Gi ^           22C35F672C6         1.2V         33216         475         483840         70         4         16                                                                                                    | Other:         Name         Core Voltage         LEs         User I/Os         Memory Bits         Embedded multiplier 9-bit elements         PL         GI           2C33F672C6         1.2V         33216         475         483840         70         4         16           2C33F672C7         1.2V         33216         475         483840         70         4         16           2C33F672C7         1.2V         33216         475         483840         70         4         16           2C33F672C6         1.2V         33216         475         483840         70         4         16           2C39F672C6         1.2V         33216         475         483840         70         4         16           2C39F672B         1.2V         33216         475         483840         70         4         16           2C39F672B         1.2V         5328         450         59432         172         4         16           2C50F672C6         1.2V         5028         450         59432         172         4         16                                                                                                    | Other: n/a         Kinetic Strike Strike | Other:         n/a           Bilable devices:         Ensemble devices:           Name         Core Voltage         LEs         User I/Os         Memory Bits         Embedded multiplier 9-bit elements         PLL         GI           2C33F672C6         1.2V         33216         475         483840         70         4         16           2C33F672C6         1.2V         33216         475         483840         70         4         16           2C33F672C6         1.2V         33216         475         483840         70         4         16           2C33F672C6         1.2V         33216         475         483840         70         4         16           2C33F672C6         1.2V         33216         475         483840         70         4         16           2C39F672C7         1.2V         33216         475         483840         70         4         16           2C39F672C7         1.2V         50528         450         594432         172         4         16           2C59F672C7         1.2V         50528         450         594432         172         4         16           2059F672C7         1.2V         59528                                                                                                    | Specific device selected in 'Available devices' list                                                                                                    |                | lv               |                |
| P2C35F672C6 1.2V 33216 475 483840 70 4 16                                                                                                    | 2C35F672C6         1.2V         33216         475         483840         70         4         16           2C35F672C7         1.2V         33216         475         483840         70         4         16           2C35F672C7         1.2V         33216         475         483840         70         4         16           2C35F672C8         1.2V         33216         475         483840         70         4         16           2C35F672C8         1.2V         33216         475         483840         70         4         16           2C35F672C8         1.2V         33216         475         483840         70         4         16           2C35F672C8         1.2V         33216         475         483840         70         4         16           2C35F672C6         1.2V         5528         450         594432         172         4         16           2C50F672C7         1.2V         5528         450         594432         172         4         16                                                                                                    | VC33F672C6         1.2V         33216         475         483840         70         4         16           2C33F672C7         1.2V         33216         475         483840         70         4         16         16           2C33F672C8         1.2V         33216         475         483840         70         4         16           2C33F672C8         1.2V         33216         475         483840         70         4         16           2C33F672C8         1.2V         33216         475         483840         70         4         16           2C33F672C8         1.2V         33216         475         483840         70         4         16           2C39F672C8         1.2V         33216         475         483840         70         4         16           2C39F672C7         1.2V         50528         450         594432         172         4         16           2C39F672C7         1.2V         50528         450         594432         172         4         16                                                                                                    | 2C3SF672C7         1.2V         33216         475         483840         70         4         16           2C3SF672C7         1.2V         33216         475         483840         70         4         16           2C3SF672C8         1.2V         33216         475         483840         70         4         16           2C3SF672C8         1.2V         33216         475         483840         70         4         16           2C3SF672C8         1.2V         33216         475         483840         70         4         16           2C3SF672C6         1.2V         33216         475         483840         70         4         16           2CSSF672C6         1.2V         33216         475         483840         70         4         16           2CSSF672C6         1.2V         S0528         450         594432         172         4         16           2CSSF672C7         1.2V         50528         450         594432         172         4         16           2CSSF672C7         1.2V         50528         450         594432         172         4         16                                                                                                    | Name         Core Voltage         LEs         User I/Os         Memory Bits         Embedded multiplier 9-bit elements         F                                                                                                    | .L (           | PLL              | G              |
|                                                                                                    | 2C39F672C7 1.2V         33216         475         483840         70         4         16           2C3SF672C8         1.2V         33216         475         483840         70         4         16           2C3SF672C8         1.2V         33216         475         483840         70         4         16           2C3SF672C8         1.2V         33216         475         483840         70         4         16           2C3SF672C6         1.2V         33216         475         483840         70         4         16           2C3SF672C6         1.2V         33216         475         483840         70         4         16           2C3SF672C6         1.2V         5528         450         59.4432         172         4         16           2CS5672C70         1.2V         5528         450         59.4432         172         4         16                                                                                                    | 2C33F672C7     1.2V     33216     475     483840     70     4     16       2C33F672C8     1.2V     33216     475     483840     70     4     16       2C35F67218     1.2V     33216     475     483840     70     4     16       2C50F672C6     1.2V     50528     450     594432     172     4     16       2C50F672C7     1.2V     50528     450     594432     172     4     16                                                                                                    | 2C23F672C7     1.2V     33216     475     483840     70     4     16       2C23F672C8     1.2V     33216     475     483840     70     4     16       2C23F672C8     1.2V     33216     475     483840     70     4     16       2C23F67218     1.2V     33216     475     483840     70     4     16       2C35F672C6     1.2V     33216     475     483840     70     4     16       2C50F672C6     1.2V     50528     450     594432     172     4     16       2C50F672C7     1.2V     50528     450     594432     172     4     16                                                                                                    | IP2C35F672C6 1.2V 33216 475 483840 70 4                                                                                                    | 16             | ŧ                | 16             |
| <sup>3</sup> 2C35F672C7 1.2V 33216 475 483840 70 4 16                                                                                                    | 2C33F672C8         1.2V         33216         475         483840         70         4         16           2C33F67218         1.2V         33216         475         483840         70         4         16           2C33F67226         1.2V         33216         475         483840         70         4         16           2C35F67226         1.2V         5028         450         594432         172         4         16           2C50F672C6         1.2V         5028         450         594432         172         4         16                                                                                                    | 2C33F672C8         1.2V         33216         475         483840         70         4         16           2C33F67218         1.2V         33216         475         483840         70         4         16           2C30F672C6         1.2V         30236         450         594432         172         4         16           2C30F672C7         1.2V         50528         450         594432         172         4         16                                                                                                    | 2C23FF6728         1.2V         33216         475         483840         70         4         16           2C23FF6728         1.2V         33216         475         483840         70         4         16           2C35F6728         1.2V         33216         475         483840         70         4         16           2C35F67276         1.2V         50528         450         594432         172         4         16           2C50F67267         1.2V         50528         450         594432         172         4         16           2C50F67276         1.2V         50528         450         594432         172         4         16                                                                                                    |                                                                                                    | 16             | ŧ                | 16             |
| AD007EC7000 1 DV 00040 70                                                                                                    | 2C35F67228 1.2V 33216 475 483840 70 4 16<br>2C50F672C6 1.2V 50528 450 594432 172 4 16                                                                                                    | 2C35F672728         1.2V         33216         475         483840         70         4         16           2C50F672C6         1.2V         50528         450         594432         172         4         16           2C50F672C7         1.2V         50528         450         594432         172         4         16                                                                                                    | 2C33F67218         1.2V         33216         475         483840         70         4         16           2C35F67218         1.2V         53216         475         483840         70         4         16           2C35F67226         1.2V         50528         450         594432         172         4         16           2C50F672C7         1.2V         50528         450         594432         172         4         16           2C50F672C7         1.2V         50528         450         594432         172         4         16                                                                                                    | P2C35F672C7 1.2V 33216 475 483840 70 4                                                                                                    |                |                  | 16             |
| 2CL30F672C8 1.2V 33216 475 483840 70 4 16                                                                                                    | 2250F672C61.2V 50528 450 594432 1/2 4 16                                                                                                    | 2C50F672C7 1.2V 50528 450 594432 172 4 16                                                                                                    | X2.50F672C6         1.2V         50528         450         594452         1/2         4         16           2C50F672C7         1.2V         50528         450         594432         172         4         16           2C50F672C7         1.2V         50528         450         594432         172         4         16           2C50F672C7         1.2V         50528         450         594432         172         4         16                                                                                                    | P2C35F6727         1.2V         33216         475         483840         70         4           P2C35F67268         1.2V         33216         475         483840         70         4                                                                                                    | 16             | 4                |                |
| 22.33F6/228 1.2V 33216 4/5 483840 70 4 16<br>22C35F67218 1.2V 33216 475 483840 70 4 16                                                                                                    |                                                                                                    | 2C50F6/2C7 1.2V 50528 450 594432 1/2 4 16                                                                                                    | 2250F672C/1.2V 50528 450 594432 1/2 4 16<br>2C50F672C/1.2V 50528 450 594432 1/2 4 16                                                                                                    | P2C35F6727         1.2V         33216         475         483840         70         4           P2C35F67208         1.2V         33216         475         483840         70         4           P2C35F67208         1.2V         33216         475         483840         70         4           P2C35F67218         1.2V         33216         475         483840         70         4                                                                                                    | 16             | 4                | 16             |
| Z2.33F0/Z03         L.2v         33216         47.5         483840         70         4         16           22C35F67226         1.2V         33216         47.5         483840         70         4         16           22C35F67226         1.2V         3528         450         59432         172         4         16                                                                                                    | 2C30F672C7 1.2V 30520 430 39452 172 4 10                                                                                                    |                                                                                                    | 17 SDE6 77 8 1 77 SDE28 450 S04437 1 77                                                                                                    | P2C35F672C7         1.2V         33216         475         483840         70         4           P2C35F672C8         1.2V         33216         475         483840         70         4           P2C35F672C8         1.2V         33216         475         483840         70         4           P2C35F672C6         1.2V         33216         475         483840         70         4           P2C35F672C6         1.2V         5528         450         594432         172         4                                                                                                    | 16<br>16<br>16 | 4<br>4<br>1      | 16<br>16       |
| PACSBF072L0         1.2V         33216         475         483840         70         4         16           P2C35F67218         1.2V         33216         475         483840         70         4         16           2C35F67216         1.2V         33216         475         483840         70         4         16           2C35F672C6         1.2V         50528         450         594432         172         4         16           2C50F672C7         1.2V         50528         450         594432         172         4         16                                                                                                    |                                                                                                    | 2C50E672C8 1 2V 50528 450 594432 172 4 16                                                                                                    |                                                                                                    | P2C35F672C7         1.2V         33216         475         483840         70         4           P2C35F672C8         1.2V         33216         475         483840         70         4           P2C35F672C8         1.2V         33216         475         483840         70         4           P2C35F672C6         1.2V         33216         475         483840         70         4           P2C35F672C6         1.2V         50528         450         594432         172         4           P2C35F672C7         1.2V         50528         450         594432         172         4 | 16<br>16<br>16 | 4<br>4<br>1<br>1 | 16<br>16<br>16 |
| 2C35F672C7 1.2V 33216 475 483840 70 4                                                                                                    | 2C35F672C8         1.2V         33216         475         483840         70         4           2C35F67218         1.2V         33216         475         483840         70         4           2C35F67226         1.2V         33216         475         483840         70         4           2C35F67226         1.2V         5528         450         594432         172         4           2C55F67272         1.2V         5558         450         594432         172         4                                                                                                    | 2C35F672C8         1.2V         33216         475         483840         70         4           2C35F672C8         1.2V         3216         475         483840         70         4           2C35F672C8         1.2V         3216         475         483840         70         4           2C35F672C7         1.2V         5028         450         594432         172         4                                                                                                    | 2C35F672C8         1.2V         33216         475         483840         70         4           2C35F672I8         1.2V         33216         475         483840         70         4           2C35F672I8         1.2V         33216         475         483840         70         4           2C35F672C6         1.2V         50528         450         594432         172         4           2C55F672C7         1.2V         50528         450         594432         172         4                                                                                                    | EP2C35F672C6 1.2V 33216 475 483840 70 4                                                                                                    |                | 4                |                |
| 2000FFF7700 1 7V                                                                                                    | 2259F67216 1.2V 33216 475 483840 70 4 16<br>2259F67226 1.2V 50528 450 59432 172 4 16                                                                                                    | 2C35F67218 1.2V 33216 475 483840 70 4 16<br>2C55F672C6 1.2V 50528 450 594432 172 4 16                                                                                                    | COSSFG720         L2V         SS2         HS         HS                                                                                                    | P2C35E672C7 1.2V 33216 475 483840 70 4                                                                                                    |                |                  | 16             |
| 2000FFC70C0 1 0V                                                                                                    | 2C35F67218 1.2V 33216 475 483840 70 4 16<br>2C35F672C6 1.2V 50528 450 59432 172 4 16                                                                                                    | 2C35F672718         1.2V         33216         475         483840         70         4         16           2C50F672C6         1.2V         50528         450         594432         172         4         16           2C50F672C7         1.2V         50528         450         594432         172         4         16                                                                                                    | 22C39F67218         1.2V         33216         475         483840         70         4         16           22C39F67226         1.2V         50528         450         594432         172         4         16           22C50F672C7         1.2V         50528         450         594432         172         4         16           2550F672C7         1.2V         50528         450         594432         172         4         16                                                                                                    | P2C35F672C7 1.2V 33216 475 483840 70 4                                                                                                    |                |                  | 16             |
| 2C35F672C81.2V 33216 4/5 483840 /0 4 16                                                                                                    | 2C50F672C6 1.2V 50528 450 594432 172 4 16                                                                                                    | CSOF672C6         1.2V         S0528         450         S9432         172         4         16           2CS0F672C7         1.2V         S0528         450         S9432         172         4         16                                                                                                    | 2C50F672C6 1.2V 50528 450 594432 172 4 16<br>2C50F672C7 1.2V 50528 450 594432 172 4 16<br>2C50F672C7 1.2V 50528 450 594432 172 4 16                                                                                                    | P2C35F672C7 1.2V 33216 475 483840 70 4<br>P2C35F672C8 1.2V 33216 475 483840 70 4                                                                                                    | 16             | 4                |                |
| Zucorto Zuo 1. Zv 32216 475 483840 70 4 16                                                                                                    | 2250F67206 1.2V 50528 450 594432 172 4 16                                                                                                    | 2C50F672C7 1.2V 50528 450 594432 172 4 16                                                                                                    | ZZ-SUF672C7         1.2V         SUS26         450         S94432         1/2         4         15           2CS0F672C7         1.2V         S0528         450         S94432         172         4         16           S05662705         1.2V         S0528         450         S94432         172         4         16                                                                                                    | P2C35F672C7 1.2V 33216 475 483840 70 4<br>P2C35F672C8 1.2V 33216 475 483840 70 4                                                                                                    | 16             | 4                | 10             |
| r2C33F67218 1.2V 33216 475 483840 70 4 16                                                                                                    | 2050557207 1 2V 50528 450 504422 172 4 16                                                                                                    | 2C50F672C7 1.2V 50528 450 594432 172 4 16                                                                                                    | 2C50F672C7 1.2V 50528 450 594432 172 4 16                                                                                                    | P2C35F672C7 1.2V 33216 475 433840 70 4<br>P2C35F672C8 1.2V 33216 475 483840 70 4<br>P2C35F672C8 1.2V 33216 475 483840 70 4                                                                                                    | 16<br>16       | 4                | 16             |
| <i>z</i> .2.35767228 1.2 <i>ν</i> 33216 4/5 483840 /0 4 16<br>22035F67218 1.2 <i>ν</i> 33216 4/75 483840 70 4 16<br>2050F67276 1.2 <i>ν</i> 5058 450 594432 172 4 16                                                                                                    | 2UBUED/2U/1U/2U BUD BY9902 1/2                                                                                                    |                                                                                                    |                                                                                                    | P2C35F672C7 1.2V 33216 475 483840 70 4<br>P2C35F672C8 1.2V 33216 475 483840 70 4<br>P2C35F672C8 1.2V 33216 475 483840 70 4<br>P2C35F672C8 1.2V 33216 475 483840 70 4                                                                                                    | 16<br>16       | 4<br>4<br>1      | 16<br>16       |
| <i>x</i> _2.53° <i>σ</i> /2.06 1.2 <i>V</i> 53216 475 483840 /0 4 16<br>2025967276 1.2 <i>V</i> 33216 475 483840 70 4 16<br><sup>2</sup> 2C50F672C6 1.2 <i>V</i> 50528 450 594432 172 4 16                                                                                                    | 2030707207 1.27 30320 430 394432 172 4 10                                                                                                    |                                                                                                    | 2C50E672C8 1 2V 50528 450 504432 172 4 16                                                                                                    | P2C35F672C7         1.2V         33216         475         433840         70         4           P2C35F672C8         1.2V         33216         475         483840         70         4           P2C35F67216         1.2V         33216         475         483840         70         4           P2C35F67216         1.2V         33216         475         483840         70         4           P2C35F67216         1.2V         50528         450         594432         172         4                                                                                                   | 16<br>16<br>16 | 4<br>4<br>1      | 16<br>16       |
| ALSTOPCIO         LAV         SS21b         F/S         HISBN         /U         4         16           2/203767026         1.2V         33216         475         483840         70         4         16           2/203767026         1.2V         33216         475         483840         70         4         16           2/203767026         1.2V         50528         450         594432         172         4         16                                                                                                    | 2C30F672C7 1.2V 30520 430 39452 172 4 10                                                                                                    |                                                                                                    | 17 SDEB / A ST 17 SDB /8 AST 17                                                                                                    | 2C35F672C7         1.2V         33216         475         483840         70         4           2C35F672C8         1.2V         33216         475         483840         70         4           2C35F67215         1.2V         33216         475         483840         70         4           2C35F67216         1.2V         33216         475         483840         70         4           2CC5F67226         1.2V         50528         450         594432         172         4                                                                                                    | 16<br>16<br>16 | 4<br>4<br>1      | 16<br>16       |
| <i>x</i> _2.53°F6726 1.2V 33216 475 463840 70 4 16<br>22C30°F6726 1.2V 33216 475 483840 70 4 16<br>22C50°F672C6 1.2V 50528 450 594432 172 4 16                                                                                                    | 2C50F672C7 1.2V 30526 450 59452 172 4 16                                                                                                    |                                                                                                    | 2C50E672C8 1 2V 50528 450 504432 172 4 16                                                                                                    | P2C3FF672C7         1.2V         33216         475         433840         70         4           P2C3FF672C8         1.2V         33216         475         483840         70         4           P2C3FF672C6         1.2V         33216         475         483840         70         4           P2C3FF672C6         1.2V         33216         475         43340         70         4                                                                                                    | 16<br>16<br>16 | 4<br>4<br>1      | 16<br>16       |
| P2C35F67218 1.2V 33216 475 483840 70 4 16                                                                                                    |                                                                                                    | 2C50F6/2C/ 1.2V 50528 450 594432 1/2 4 16                                                                                                    | 22/50/67/22/1.2V 50/528 450 594432 1/2 4 16<br>2/50/67/22/1.2V 50/528 450 50432 1/2 4 16                                                                                                    | P2C35F672C7 1.2V 33216 475 483840 70 4<br>P2C35F672C8 1.2V 33216 475 483840 70 4<br>P2C35F672C8 1.2V 33216 475 483840 70 4                                                                                                    | 16             | 4<br>1           | 16             |
| 2C35F672C8 1.2V 33216 475 483840 70 4 16                                                                                                    | 2C50F672C6 1.2V 50528 450 594432 172 4 16                                                                                                    | 2C50F672C6         1.2V         50528         450         594432         172         4         16           2C50F672C7         1.2V         50528         450         594432         172         4         16                                                                                                    | 22C50F672C6         1.2V         50528         450         594432         172         4         16           22C50F672C7         1.2V         50528         450         594432         172         4         16           2C50F672C7         1.2V         50528         450         594432         172         4         16           2C50F672C7         1.2V         50528         450         594432         172         4         16           2C50F672C7         1.2V         50528         450         594432         172         4         16                                                                                                    | P2C35F672C7 1.2V 33216 475 483840 70 4<br>22C35F672C8 1.2V 33216 475 483840 70 4                                                                                                    | 16             | 4                |                |
| 2C35F672C8 1.2V 33216 475 483840 70 4 16 -                                                                                                    | 2C50F672C6 1.2V 50528 450 594432 172 4 16                                                                                                    | 2C50F672C6 1.2V 50528 450 59432 172 4 16<br>2C50F672C7 1.2V 50528 450 59432 172 4 16                                                                                                    | 2C50F672C6 1.2V 50528 450 594432 172 4 16<br>2C50F672C7 1.2V 50528 450 594432 172 4 16<br>2C50F672C7 1.2V 50528 450 594432 172 4 16                                                                                                    | P2C35F672C7 1.2V 33216 475 483840 70 4<br>22C35F672C8 1.2V 33216 475 483840 70 4                                                                                                    | 16             | 4                |                |
|                                                                                                    | 22.33F0/218 1.2V 332.10 4/5 453840 /0 4 16<br>2250F672C6 1.2V 50528 450 594432 172 4 16                                                                                                    | X2_X3PF0/Z18         1.2V         352.16         1/5         45.38*0         /0         4         16           2C50F672C6         1.2V         505.88         450         594432         172         4         16           2C50F672C7         1.2V         505.88         450         594432         172         4         16                                                                                                    | ZZ.33P6/ZI8         I.ZV         33210         4/5         453490         /0         4         16           2C50F672C6         1.2V         50528         450         594432         172         4         16           2C50F672C7         1.2V         50528         450         594432         172         4         16           2C50F672C7         1.2V         50528         450         594432         172         4         16                                                                                                    | P2C35F672C7 1.2V 33216 475 483840 70 4                                                                                                    |                | 4                |                |
| 2000FFC7000 1 0V                                                                                                    | 2C35F67218 1.2V 33216 475 483840 70 4 16<br>2C35F672C6 1.2V 50528 450 59432 172 4 16                                                                                                    | 2C35F67218         1.2V         332.6         475         4838-0         70         4         16           2C50F672C5         1.2V         50528         450         594432         172         4         16           2C50F672C7         1.2V         50528         450         594432         172         4         16                                                                                                    | 2C35F67218         1.2V         33216         475         483840         70         4         16           2C35F67226         1.2V         50528         450         594432         172         4         16           2C50F672C7         1.2V         50528         450         594432         172         4         16           2C50F672C7         1.2V         50528         450         594432         172         4         16                                                                                                    | 22C35F672C7 1.2V 33216 475 483840 70 4                                                                                                    |                |                  | 16             |
| 22227557220 1 20 22215 475 402040 70                                                                                                    | 2C35F67218         1.2V         33216         475         483840         70         4         16           2C35F67226         1.2V         50528         450         59432         172         4         16           2C55F67276         1.2V         50528         450         594432         172         4         16                                                                                                    | 2C35F67218         1.2V         33216         475         483840         70         4         16           2C35F672C6         1.2V         5058         450         594432         172         4         16           2C50F672C7         1.2V         5058         450         594432         172         4         16                                                                                                    | 2C33F67ZI8         1.2V         33216         475         483840         70         4         16           2C50F672C6         1.2V         50528         450         594432         172         4         16           2C50F672C7         1.2V         50528         450         594432         172         4         16           2C50F672C7         1.2V         50528         450         594432         172         4         16           2C50F672C7         1.2V         50528         450         594432         172         4         16                                                                                                    | P2C35F672C7 1.2V 33216 475 483840 70 4                                                                                                    |                |                  | 16             |
| 2027577200 4 20 20246 475 402040 70                                                                                                    | 2C35F67ZI8 1.2V 33216 475 483840 70 4 16<br>2C50F67ZC6 1.2V 50528 450 59432 172 4 16                                                                                                    | CCSPF6728         1.2V         33216         475         483840         70         4         16           2CSPF6726         1.2V         50528         450         594432         172         4         16           2CS0F67277         1.2V         50528         450         594432         172         4         16                                                                                                    | 2C35F6728         1.2V         33216         475         483840         70         4         16           '2C50F672C6         1.2V         50528         450         594432         172         4         16           '2C50F672C7         1.2V         50528         450         594432         172         4         16           '2C50F672C7         1.2V         50528         450         594432         172         4         16           '2C50F672C7         1.2V         50528         450         594432         172         4         16                                                                                                    | 2C35F672C7 1.2V 33216 475 483840 70 4                                                                                                    |                |                  | 16             |
|                                                                                                    | CLUSTORIZOS         1.2V         33216         173         Hoston         70         4         16           C2STFORZIS         1.2V         33216         475         483840         70         4         16           C2STFORZIS         1.2V         5328         475         483840         70         4         16           C2STFORZIS         1.2V         50528         450         59432         172         4         16           DEFECTOR         1.2V         50528         450         59432         172         4         16                                                                                                    | 2C35F67218         1.2V         33216         475         483840         70         4         16           2C50F672C6         1.2V         50528         450         594432         172         4         16           2C50F672C7         1.2V         50528         450         594432         172         4         16                                                                                                    | 22/35F6728         1.2V         33216         47.5         453640         70         4         16           2/253F6728         1.2V         33216         47.5         483840         70         4         16           2/253F6728         1.2V         33216         47.5         483840         70         4         16           2/250F67205         1.2V         50528         450         594432         172         4         16           2/250F67207         1.2V         50528         450         594432         172         4         16           0/250F67207         1.2V         50528         450         594432         172         4         16                                                                                                    | 20C35E670C7 1 2V 33216 475 483840 70 4                                                                                                    | 10             |                  | 16             |
| 2C39F672C7112V 33216 475 483840 70 4 16                                                                                                    | 2C33F67228         1.2V         33216         475         483840         70         4         16           2C33F67218         1.2V         33216         475         483840         70         4         16           2C33F67218         1.2V         33216         475         483840         70         4         16           2C35F67226         1.2V         5028         450         594432         172         4         16           2C50F672C6         1.2V         5028         450         594432         172         4         16                                                                                                    | 2C33F672C8         1.2V         33216         475         483840         70         4         16           2C33F67218         1.2V         33216         475         483840         70         4         16           2C30F672C6         1.2V         30238         450         594432         172         4         16           2C30F672C7         1.2V         50528         450         594432         172         4         16                                                                                                    | 2C239F6728         1.2V         33216         475         483840         70         4         16           2C339F6728         1.2V         33216         475         483840         70         4         16           2C339F6728         1.2V         33216         475         483840         70         4         16           2C359F6726         1.2V         33216         475         483840         70         4         16           2C50F672C6         1.2V         50528         450         594432         172         4         16           2C50F672C7         1.2V         50528         450         594432         172         4         16           2C50F672C7         1.2V         50528         450         594432         172         4         16                                                                                                    | 2000FECT007 / 0V                                                                                                    | 16             | •                | 16             |
| <sup>3</sup> 2C35F672C7 1.2V 33216 475 483840 70 4 16                                                                                                    | 2C35F672C8         1.2V         33216         475         483840         70         4         16           2C35F67228         1.2V         33216         475         483840         70         4         16           2C35F67226         1.2V         33216         475         483840         70         4         16           2C35F67226         1.2V         5028         450         594432         172         4         16           2C50F672726         1.2V         5028         450         594432         172         4         16                                                                                                    | 2C33F672C8     1.2V     33216     475     483840     70     4     16       2C33F67218     1.2V     33216     475     483840     70     4     16       2C50F672C6     1.2V     50528     450     594432     172     4     16       2C50F672C7     1.2V     50528     450     594432     172     4     16                                                                                                    | 2C33F672C8         1.2V         33216         475         483840         70         4         16           2C33F67218         1.2V         33216         475         483840         70         4         16           2C35F67218         1.2V         33216         475         483840         70         4         16           2C35F672C6         1.2V         50528         450         594432         172         4         16           2C35F672C7         1.2V         50528         450         594432         172         4         16           955662707         1.2V         50528         450         594432         172         4         16                                                                                                    |                                                                                                    | 16             | ŧ                | 16             |
| <sup>3</sup> 2C35F672C7 1.2V 33216 475 483840 70 4 16                                                                                                    | 2C35F672C8         1.2V         33216         475         483840         70         4         16           2C35F67228         1.2V         33216         475         483840         70         4         16           2C35F67226         1.2V         33216         475         483840         70         4         16           2C35F67226         1.2V         5028         450         594432         172         4         16           2C50F672726         1.2V         5028         450         594432         172         4         16                                                                                                    | 2C33F672C8     1.2V     33216     475     483840     70     4     16       2C33F67218     1.2V     33216     475     483840     70     4     16       2C50F672C6     1.2V     50528     450     594432     172     4     16       2C50F672C7     1.2V     50528     450     594432     172     4     16                                                                                                    | 2C33F672C8         1.2V         33216         475         483840         70         4         16           2C33F67218         1.2V         33216         475         483840         70         4         16           2C35F67218         1.2V         33216         475         483840         70         4         16           2C35F672C6         1.2V         50528         450         594432         172         4         16           2C35F672C7         1.2V         50528         450         594432         172         4         16           955662707         1.2V         50528         450         594432         172         4         16                                                                                                    |                                                                                                    | 16             | ŧ                | 16             |
| 2C39F672C7112V 33216 475 483840 70 4 16                                                                                                    | 2C33F67228         1.2V         33216         475         483840         70         4         16           2C33F67218         1.2V         33216         475         483840         70         4         16           2C33F67218         1.2V         33216         475         483840         70         4         16           2C35F67226         1.2V         5028         450         594432         172         4         16           2C50F672C6         1.2V         5028         450         594432         172         4         16                                                                                                    | 2C33F672C8         1.2V         33216         475         483840         70         4         16           2C33F67218         1.2V         33216         475         483840         70         4         16           2C30F672C6         1.2V         30238         450         594432         172         4         16           2C30F672C7         1.2V         50528         450         594432         172         4         16                                                                                                    | 2C239F6728         1.2V         33216         475         483840         70         4         16           2C339F6728         1.2V         33216         475         483840         70         4         16           2C339F6728         1.2V         33216         475         483840         70         4         16           2C359F6726         1.2V         33216         475         483840         70         4         16           2C50F672C6         1.2V         50528         450         594432         172         4         16           2C50F672C7         1.2V         50528         450         594432         172         4         16           2C50F672C7         1.2V         50528         450         594432         172         4         16                                                                                                    | DODDECTDOT / DV DOD/C /TE                                                                                                    | 16             | •                | 16             |
| 2C35F672C7 1.2V 33216 4/5 483840 /0 4 16                                                                                                    | 2C33F672C8         1.2V         33216         475         483840         70         4         16           2C33F67218         1.2V         33216         475         483840         70         4         16           2C33F67226         1.2V         33216         475         483840         70         4         16           2C35F67226         1.2V         5028         450         594432         172         4         16           2C50F672C6         1.2V         5028         450         594432         172         4         16                                                                                                    | 2C33F672C8         1.2V         33216         475         483840         70         4         16           2C33F67218         1.2V         33216         475         483840         70         4         16           2C30F672C6         1.2V         30236         450         594432         172         4         16           2C30F672C7         1.2V         50528         450         594432         172         4         16                                                                                                    | 2C23FF6728         1.2V         33216         475         483840         70         4         16           2C23FF6728         1.2V         33216         475         483840         70         4         16           2C35F6728         1.2V         33216         475         483840         70         4         16           2C35F67276         1.2V         50528         450         594432         172         4         16           2C50F67267         1.2V         50528         450         594432         172         4         16           2C50F67276         1.2V         50528         450         594432         172         4         16           2C50F67276         1.2V         50528         450         594432         172         4         16                                                                                                    | 2000FECT007 / 0V                                                                                                    | 16             | •                | 16             |
| 22C35F672C7 1.2V 33216 475 483840 70 4 16 -                                                                                                    | 2C35F672C8         1.2V         33216         475         483840         70         4         16           2C35F67228         1.2V         33216         475         483840         70         4         16           2C35F67226         1.2V         33216         475         483840         70         4         16           2C35F67226         1.2V         5028         450         594432         172         4         16           2C50F672726         1.2V         5028         450         594432         172         4         16                                                                                                    | 2C33F672C8     1.2V     33216     475     483840     70     4     16       2C33F67218     1.2V     33216     475     483840     70     4     16       2C50F672C6     1.2V     50528     450     594432     172     4     16       2C50F672C7     1.2V     50528     450     594432     172     4     16                                                                                                    | 2C33F672C8         1.2V         33216         475         483840         70         4         16           2C33F67218         1.2V         33216         475         483840         70         4         16           2C35F67218         1.2V         33216         475         483840         70         4         16           2C35F672C6         1.2V         50528         450         594432         172         4         16           2C35F672C7         1.2V         50528         450         594432         172         4         16           955F62707         1.2V         50528         450         594432         172         4         16                                                                                                    |                                                                                                    | 16             | ŧ                | 16             |
| <sup>3</sup> 2C35F672C7 1.2V 33216 475 483840 70 4 16                                                                                                    | 2C35F672C8         1.2V         33216         475         483840         70         4         16           2C35F67218         1.2V         33216         475         483840         70         4         16           2C35F67218         1.2V         33216         475         483840         70         4         16           2C35F67218         1.2V         33216         475         59432         172         4         16           2C50F67226         1.2V         5028         450         59432         172         4         16                                                                                                    | 2C33F672C8         1.2V         33216         475         483840         70         4         16           2C33F67218         1.2V         33216         475         483840         70         4         16           2C30F672C6         1.2V         35216         475         483840         70         4         16           2C30F672C7         1.2V         50528         450         594432         172         4         16                                                                                                    | 2C35F672CB         1.2V         33216         475         483840         70         4         16           2C35F67218         1.2V         33216         475         483840         70         4         16           2C35F67216         1.2V         33216         475         483840         70         4         16           2C35F672C5         1.2V         5058         450         594432         172         4         16           2C35F672C7         1.2V         5058         450         594432         172         4         16           95662707         1.2V         5058         450         594432         172         4         16                                                                                                    |                                                                                                    | 16             | 4                | 16             |
| 2C35F672C7 1.2V 33216 475 483840 70 4 16                                                                                                    | 2C35F672C8         1.2V         33216         475         483840         70         4         16           2C35F67218         1.2V         33216         475         483840         70         4         16           2C35F67226         1.2V         33216         475         483840         70         4         16           2C35F67226         1.2V         5028         450         59432         172         4         16           2C50F672727         1.2V         5028         450         594432         172         4         16                                                                                                    | 2C35F67228         1.2V         33216         475         483840         70         4         16           2C35F67218         1.2V         33216         475         483840         70         4         16           2C35F67226         1.2V         33216         475         483840         70         4         16           2C35F672C6         1.2V         50528         450         594432         172         4         16           2C50F672C7         1.2V         50528         450         594432         172         4         16                                                                                                    | 2C35F672C8     1.2V     33216     475     483840     70     4     16       2C35F67218     1.2V     33216     475     483840     70     4     16       2C35F67226     1.2V     3528     450     594432     172     4     16       2C55F67267     1.2V     50528     450     594432     172     4     16       2C55F67267     1.2V     50528     450     594432     172     4     16                                                                                                    |                                                                                                    | 16             | 4                | 16             |
| 22C35F672C7 1.2V 33216 475 483840 70 4 16                                                                                                    | 2C35F672C8         1.2V         33216         475         483840         70         4         16           2C35F67218         1.2V         33216         475         483840         70         4         16           2C35F67226         1.2V         33216         475         483840         70         4         16           2C50F67226         1.2V         50528         450         59432         172         4         16           2C50F67227         1.2V         50528         450         59432         172         4         16                                                                                                    | 2235F67228         1.2V         33216         475         483840         70         4         16           2C35F67218         1.2V         33216         475         483840         70         4         16           2C35F67228         1.2V         33216         475         483840         70         4         16           2C35F672C6         1.2V         50528         450         594432         172         4         16           2C36F672C7         1.2V         50528         450         594432         172         4         16                                                                                                    | 22C35F672C8     1.2V     33216     475     483840     70     4     16       2C35F672L8     1.2V     33216     475     483840     70     4     16       2C35F672C6     1.2V     3528     450     594432     172     4     16       2C55F672C7     1.2V     50528     450     594432     172     4     16       2C55F672C7     1.2V     50528     450     594432     172     4     16                                                                                                    |                                                                                                    | 16             | 4                | 16             |
| <sup>2</sup> /2/39/6/2/1.2/ 32216 4/5 463840 /0 4 16                                                                                                    | 2C39F6/Z28         1.2V         33216         4/5         483840         70         4         16           2C39F6/Z28         1.2V         33216         475         483840         70         4         16           2C39F6/Z28         1.2V         33216         475         483840         70         4         16           2C39F6/Z26         1.2V         5028         450         594432         172         4         16           2C59F672C6         1.2V         5028         450         594432         172         4         16                                                                                                    | 2C.35F67228         1.2V         33216         475         483840         70         4         16           2C35F67218         1.2V         33216         475         483840         70         4         16           2C50F672C6         1.2V         50528         450         594432         172         4         16           2C50F672C7         1.2V         50528         450         594432         172         4         16                                                                                                    | AC339F02X8         1.2V         33216         47.5         483840         70         4         16           20239F672X8         1.2V         33216         47.5         483840         70         4         16           20239F672X8         1.2V         33216         47.5         483840         70         4         16           20259F672X6         1.2V         33216         47.5         483840         70         4         16           20259F672X6         1.2V         50528         450         594432         172         4         16           20259F672X7         1.2V         50528         450         594432         172         4         16           2059F672X7         1.2V         50528         450         594432         172         4         16                                                                                                    | 2000FECT007 / 0V                                                                                                    | 16             | •                | 16             |
| 2007FC 2000 1 0V                                                                                                    | 2259F67216 1.2V 33216 475 483840 70 4 16<br>2259F67226 1.2V 50528 450 59432 172 4 16                                                                                                    | Construct         L2V         SS216         HS         HS                                                                                                    | COSSFG720         L2V         SS2         HS         HS                                                                                                    | P2C35F672C7 1.2V 33216 475 483840 70 4                                                                                                    |                |                  | 16             |
| DDDDFFC7300 4 0V 000 475 4000 40 70                                                                                                    | 2C35F67218         1.2V         33216         475         483840         70         4         16           2C35F67226         1.2V         50528         450         59432         172         4         16           2C55F67276         1.2V         50528         450         594432         172         4         16                                                                                                    | 2C35F67218         1.2V         33216         475         483840         70         4         16           2C35F672C6         1.2V         5058         450         594432         172         4         16           2C50F672C7         1.2V         5058         450         594432         172         4         16                                                                                                    | 2C33F67ZI8         1.2V         33216         475         483840         70         4         16           2C50F672C6         1.2V         50528         450         594432         172         4         16           2C50F672C7         1.2V         50528         450         594432         172         4         16           2C50F672C7         1.2V         50528         450         594432         172         4         16           2C50F672C7         1.2V         50528         450         594432         172         4         16                                                                                                    | P2C35F672C7 1.2V 33216 475 483840 70 4                                                                                                    |                |                  | 16             |
| 22227557200 1 20 22216 475 402040 70                                                                                                    | 2C35F67218 1.2V 33216 475 483840 70 4 16<br>2C50F672C6 1.2V 50528 450 59432 172 4 16                                                                                                    | 2C35F67218         1.2V         33216         475         483840         70         4         16           2C50F672C6         1.2V         50528         450         594432         172         4         16           2C50F672C7         1.2V         50528         450         594432         172         4         16                                                                                                    | 2C35F67218         1.2V         33216         475         483840         70         4         16           '2C50F672C6         1.2V         50528         450         594432         172         4         16           '2C50F672C7         1.2V         50528         450         594432         172         4         16           '2C50F672C7         1.2V         50528         450         594432         172         4         16           '2C50F672C7         1.2V         50528         450         594432         172         4         16                                                                                                    | P2C35F672C7 1.2V 33216 475 483840 70 4                                                                                                    |                |                  | 16             |
|                                                                                                    | 2C35672C6 1.2V 5528 450 59432 172 4 16<br>2C55672C6 1.2V 5528 450 59432 172 4 16                                                                                                    | 2C336767218         1.2V         33216         475         483840         70         4         16           2C356767226         1.2V         33216         475         483840         70         4         16           2C50F672C6         1.2V         50528         450         594432         172         4         16           2C50F672C7         1.2V         50528         450         594432         172         4         16                                                                                                    | 2C33F67218         1.2V         33216         475         43340         70         4         16           2C33F67218         1.2V         33216         475         43340         70         4         16           2C50F672C6         1.2V         50528         450         594432         172         4         16           2C50F672C7         1.2V         50528         450         594432         172         4         16           2C50F672C7         1.2V         50528         450         594432         172         4         16                                                                                                    | P2C35E672C7 1.2V 33216 475 483840 70 4                                                                                                    |                |                  | 16             |
|                                                                                                    | 2C39F6/Z28         1.2V         33216         4/5         483840         70         4         16           2C39F6/Z28         1.2V         33216         475         483840         70         4         16           2C39F6/Z28         1.2V         33216         475         483840         70         4         16           2C50F672C6         1.2V         50528         450         594432         172         4         16                                                                                                    | 2C.35F67228         1.2V         33216         475         483840         70         4         16           2C35F67218         1.2V         33216         475         483840         70         4         16           2C50F672C6         1.2V         50528         450         594432         172         4         16           2C50F672C7         1.2V         50528         450         594432         172         4         16                                                                                                    | AC339F02X8         1.2V         33216         47.5         483840         70         4         16           20239F672X8         1.2V         33216         47.5         483840         70         4         16           20239F672X8         1.2V         33216         47.5         483840         70         4         16           20259F672X6         1.2V         33216         47.5         483840         70         4         16           20259F672X6         1.2V         50528         450         594432         172         4         16           20259F672X7         1.2V         50528         450         594432         172         4         16           2059F672X7         1.2V         50528         450         594432         172         4         16                                                                                                    | DDC2EEC70C7 1 DV 22D1C 47E 492940 70                                                                                                    | 10             |                  | 10             |
|                                                                                                    | 2C39F6/Z28         1.2V         33216         4/5         483840         70         4         16           2C39F6/Z28         1.2V         33216         475         483840         70         4         16           2C39F6/Z28         1.2V         33216         475         483840         70         4         16           2C39F6/Z26         1.2V         5028         450         594432         172         4         16           2C59F672C6         1.2V         5028         450         594432         172         4         16                                                                                                    | 2C.35F67228         1.2V         33216         475         483840         70         4         16           2C35F67218         1.2V         33216         475         483840         70         4         16           2C50F672C6         1.2V         50528         450         594432         172         4         16           2C50F672C7         1.2V         50528         450         594432         172         4         16                                                                                                    | AC339F02X8         1.2V         33216         47.5         483840         70         4         16           20239F672X8         1.2V         33216         47.5         483840         70         4         16           20239F672X8         1.2V         33216         47.5         483840         70         4         16           20259F672X6         1.2V         33216         47.5         483840         70         4         16           20259F672X6         1.2V         50528         450         594432         172         4         16           20259F672X7         1.2V         50528         450         594432         172         4         16           2059F672X7         1.2V         50528         450         594432         172         4         16                                                                                                    | DDC2EEC70C7 1 DV 22D1C 47E 492940 70                                                                                                    | 10             |                  | 10             |
|                                                                                                    | 2C.33F67Z28         1.2V         33216         475         463640         70         4         16           2C35F67Z18         1.2V         33216         475         483840         70         4         16           2C50F67Z05         1.2V         35216         475         594432         172         4         16           2C50F67Z05         1.2V         50528         450         594432         172         4         16                                                                                                    | 2C35F67218         1.2V         33216         475         483840         70         4         16           2C35F67218         1.2V         33216         475         483840         70         4         16           2C50F672C6         1.2V         50528         450         594432         172         4         16           2C50F672C7         1.2V         50528         450         594432         172         4         16                                                                                                    | ALSPROV2S 1.2V         33216         475         453840         70         4         16           2CS0F672C 1.2V         33216         475         483840         70         4         16           2CS0F672C 1.2V         50528         450         594432         172         4         16           2CS0F672C 1.2V         50528         450         594432         172         4         16           956F67270         12V         50528         450         594432         172         4         16                                                                                                    | 20C35E672C7 1 2V 33216 475 483840 70 4                                                                                                    | 10             |                  | 10             |
| 2C35F672C7 1.2V 33216 473 463640 70 4 10                                                                                                    | 2C33F67228         1.2V         33216         475         483840         70         4         16           2C33F67218         1.2V         33216         475         483840         70         4         16           2C33F67218         1.2V         33216         475         483840         70         4         16           2C35F67226         1.2V         5028         450         594432         172         4         16           2C50F672C6         1.2V         5028         450         594432         172         4         16                                                                                                    | 2C33F672C8         1.2V         33216         475         483840         70         4         16           2C33F67218         1.2V         33216         475         483840         70         4         16           2C30F672C6         1.2V         30238         450         594432         172         4         16           2C30F672C7         1.2V         50528         450         594432         172         4         16                                                                                                    | 2C33F672C8         1.2V         33216         475         483840         70         4         16           2C33F672B         1.2V         33216         475         483840         70         4         16           2C33F672B         1.2V         33216         475         483840         70         4         16           2C35F672B         1.2V         33216         475         483840         70         4         16           2C35F672D         1.2V         50528         450         594432         172         4         16           2C50F672C7         1.2V         50528         450         594432         172         4         16           2C50F672C7         1.2V         50528         450         594432         172         4         16                                                                                                    | DCCEECTOCT 1 DV 2001C 47E 400040 70                                                                                                    | 10             | •                | 10             |
| <sup>1</sup> 2C35F672C7 1.2V 33216 475 483840 70 4 16                                                                                                    | 2C35F672C8         1.2V         33216         475         483840         70         4         16           2C35F67228         1.2V         33216         475         483840         70         4         16           2C35F67228         1.2V         33216         475         483840         70         4         16           2C35F67226         1.2V         5328         450         59432         172         4         16           2C556F6727         1.2V         5528         450         594432         172         4         16                                                                                                    | 2C33F672C8     1.2V     33216     475     483840     70     4     16       2C33F67218     1.2V     33216     475     483840     70     4     16       2C50F672C6     1.2V     50528     450     594432     172     4     16       2C50F672C7     1.2V     50528     450     594432     172     4     16                                                                                                    | 2C33F672C8         1.2V         33216         475         483840         70         4         16           2C33F67218         1.2V         33216         475         483840         70         4         16           2C35F67218         1.2V         33216         475         483840         70         4         16           2C35F672C6         1.2V         50528         450         594432         172         4         16           2C35F672C7         1.2V         50528         450         594432         172         4         16           955F62707         1.2V         50528         450         594432         172         4         16                                                                                                    |                                                                                                    | 16             | ŧ                | 16             |
| 22C35F672C7 1.2V 33216 475 483840 70 4 16                                                                                                    | 2C35F672C8         1.2V         33216         475         483840         70         4         16           2C35F67218         1.2V         33216         475         483840         70         4         16           2C35F67226         1.2V         33216         475         483840         70         4         16           2C50F67226         1.2V         50528         450         59432         172         4         16           2C50F67227         1.2V         50528         450         59432         172         4         16                                                                                                    | 2235F67228         1.2V         33216         475         483840         70         4         16           2C35F67218         1.2V         33216         475         483840         70         4         16           2C35F67228         1.2V         33216         475         483840         70         4         16           2C35F672C6         1.2V         50528         450         594432         172         4         16           2C36F672C7         1.2V         50528         450         594432         172         4         16                                                                                                    | 22C35F672C8     1.2V     33216     475     483840     70     4     16       2C35F672L8     1.2V     33216     475     483840     70     4     16       2C35F672C6     1.2V     3528     450     594432     172     4     16       2C55F672C7     1.2V     50528     450     594432     172     4     16       2C55F672C7     1.2V     50528     450     594432     172     4     16                                                                                                    |                                                                                                    | 16             | 4                | 16             |
| 2C35F672C7 1.2V 33216 475 483840 70 4 16                                                                                                    | 2C35F672C8         1.2V         33216         475         483840         70         4         16           2C35F67218         1.2V         33216         475         483840         70         4         16           2C35F67226         1.2V         33216         475         483840         70         4         16           2C35F67226         1.2V         50528         450         594322         172         4         16           2C50F672727         1.2V         50528         450         594322         172         4         16                                                                                                    | 2C35F672C8         1.2V         33216         475         433840         70         4         16           2C35F67218         1.2V         33216         475         433840         70         4         16           2C35F67226         1.2V         33216         475         433840         70         4         16           2C35F672C6         1.2V         50528         450         594432         172         4         16           2C50F672C7         1.2V         50528         450         594432         172         4         16                                                                                                    | 2C35F672C8     1.2V     33216     475     483840     70     4     16       2C35F672I8     1.2V     33216     475     483840     70     4     16       2C35F672C6     1.2V     50528     450     594432     172     4     16       2C55F672C7     1.2V     50528     450     594432     172     4     16       2C55F672C7     1.2V     50528     450     594432     172     4     16                                                                                                    |                                                                                                    | 16             | 4                | 16             |
| 22C35F672C7 1.2V 33216 475 483840 70 4 16                                                                                                    | 2C35F672C8         1.2V         33216         475         483840         70         4         16           2C35F67218         1.2V         33216         475         483840         70         4         16           2C35F67226         1.2V         33216         475         483840         70         4         16           2C35F67226         1.2V         50528         450         59432         172         4         16           2C55F672727         1.2V         50528         450         59432         172         4         16                                                                                                    | 2C35F672C8         1.2V         33216         475         433840         70         4         16           2C35F67218         1.2V         33216         475         433840         70         4         16           2C35F67226         1.2V         33216         475         433840         70         4         16           2C35F672C6         1.2V         50528         450         594432         172         4         16           2C50F672C7         1.2V         50528         450         594432         172         4         16                                                                                                    | 2C35F672C8     1.2V     33216     475     483840     70     4     16       2C35F672I8     1.2V     33216     475     483840     70     4     16       2C35F672C6     1.2V     50528     450     594432     172     4     16       2C55F672C7     1.2V     50528     450     594432     172     4     16       2C55F672C7     1.2V     50528     450     594432     172     4     16                                                                                                    |                                                                                                    | 16             | 4                | 16             |
| 22C35F672C7 1.2V 33216 475 483840 70 4 16                                                                                                    | 2C33F672C8         1.2V         33216         475         483840         70         4         16           2C33F672C8         1.2V         33216         475         483840         70         4         16           2C33F672C8         1.2V         33216         475         483840         70         4         16           2C35F672C6         1.2V         50528         450         59432         172         4         16           2C50F672C7         1.2V         50528         450         59432         172         4         16                                                                                                    | 2C35F672C8         1.2V         33216         475         433840         70         4         16           2C35F67218         1.2V         33216         475         433840         70         4         16           2C35F67226         1.2V         33216         475         433840         70         4         16           2C35F672C6         1.2V         50528         450         594432         172         4         16           2C50F672C7         1.2V         50528         450         594432         172         4         16                                                                                                    | 2C35F672C8     1.2V     33216     475     483840     70     4     16       2C35F672I8     1.2V     33216     475     483840     70     4     16       2C35F672C6     1.2V     50528     450     594432     172     4     16       2C50F672C7     1.2V     50528     450     594432     172     4     16       2C50F672C7     1.2V     50528     450     594432     172     4     16                                                                                                    |                                                                                                    | 16             | 4                | 16             |
| 22C35E672C7 1.2V 33216 475 483840 70 4 16                                                                                                    | C33F672C8         1.2V         33216         475         483840         70         4         16           2C35F67218         1.2V         33216         475         483840         70         4         16           2C35F67226         1.2V         33216         475         483840         70         4         16           2C35F67226         1.2V         50528         450         594322         172         4         16           2C50F672726         1.2V         50528         450         594322         172         4         16                                                                                                    | 2C35F672C8         1.2V         33216         475         483840         70         4         16           2C35F67228         1.2V         33216         475         483840         70         4         16           2C35F67226         1.2V         33216         475         483840         70         4         16           2C35F67226         1.2V         50528         450         594432         172         4         16           2C50F6727         1.2V         50528         450         594432         172         4         16                                                                                                    | 2C33F672C8         1.2V         33216         475         483840         70         4         16           2C33F672C8         1.2V         33216         475         483840         70         4         16           2C33F672C8         1.2V         33216         475         483840         70         4         16           2C35F672C6         1.2V         50528         450         594432         172         4         16           2C50F672C7         1.2V         50528         450         594432         172         4         16           2C50F672C7         1.2V         50528         450         594432         172         4         16                                                                                                    |                                                                                                    | 16             | 4                | 16             |
| 20235E670C7 1 2V 33216 475 483840 70 4 16                                                                                                    | CLUS 0127         L2V         Size         T/S         BOSIN         70         4         16           2C35F6726         1.2V         33216         475         483840         70         4         16           2C35F6726         1.2V         33216         475         483840         70         4         16           2C35F6726         1.2V         S3216         475         483840         70         4         16           2C35F67276         1.2V         S528         450         594322         172         4         16                                                                                                    | CCSDFC72C6         L2V         SS2L0         T/S         FOOT         TO         T         TO           CCSDFC72C8         L2V         S3216         475         483840         70         4         16           CCSDFC72C6         L2V         S3216         475         483840         70         4         16           CCSDFC72C6         L2V         S3226         450         594432         172         4         16           CSDFC72C7         L2V         S0528         450         594432         172         4         16                                                                                                    | CLCS OF C/C L2V         SIZE         F/S         FOST         FOST                                                                                                    | 7233107203 12/ 35210 473 403040 70 4                                                                                                    | 16             | 1                | 16             |
|                                                                                                    | ALSPECAL/1         L2V         33216         475         483840         70         4         16           2C35F67C28         1.2V         33216         475         483840         70         4         16           2C35F67C28         1.2V         33216         475         483840         70         4         16           2C35F67C26         1.2V         33216         475         483840         70         4         16           2C50F67C26         1.2V         50528         450         594322         172         4         16           2C50F67C26         1.2V         50528         450         594322         172         4         16                                                                                                    | ALSPECAL/1         L2V         33216         475         453840         70         4         16           2C35F67C28         1.2V         33216         475         483840         70         4         16           2C35F67C28         1.2V         33216         475         483840         70         4         16           2C35F67C28         1.2V         33216         475         483840         70         4         16           2C35F67C26         1.2V         50528         450         594432         172         4         16           2C35F672C6         1.2V         50528         450         594432         172         4         16                                                                                                    | X2.33F672C7         1.2V         33216         475         483840         70         4         16           2C33F672C8         1.2V         33216         475         483840         70         4         16           2C33F672C8         1.2V         33216         475         483840         70         4         16           2C33F672C6         1.2V         33216         475         483840         70         4         16           2C50F672C6         1.2V         33216         475         483840         70         4         16           2C50F672C6         1.2V         50528         450         594432         172         4         16           2C50F672C7         1.2V         50528         450         594432         172         4         16           2C50F672C7         1.2V         50528         450         594432         172         4         16                                                                                                    | 22C35F6/2C6 1.2V 33216 475 483840 /0 4                                                                                                    | 16             |                  | 16             |
|                                                                                                    | 2C39F672C7 1.2V         33216         475         483840         70         4         16           2C3SF672C8         1.2V         33216         475         483840         70         4         16           2C3SF672C8         1.2V         33216         475         483840         70         4         16           2C3SF672C8         1.2V         33216         475         483840         70         4         16           2C3SF672C6         1.2V         33216         475         483840         70         4         16           2C3SF672C6         1.2V         50528         450         594432         172         4         16           2CS56F672C6         1.2V         50528         450         594432         172         4         16                                                                                                    | 2C33F672C7     1.2V     33216     475     483840     70     4     16       2C33F672C8     1.2V     33216     475     483840     70     4     16       2C35F67218     1.2V     33216     475     483840     70     4     16       2C50F672C6     1.2V     50528     450     594432     172     4     16       2C50F672C7     1.2V     50528     450     594432     172     4     16                                                                                                    | 2C23F672C7     1.2V     33216     475     483840     70     4     16       2C23F672C8     1.2V     33216     475     483840     70     4     16       2C23F672C8     1.2V     33216     475     483840     70     4     16       2C23F67218     1.2V     33216     475     483840     70     4     16       2C35F672C6     1.2V     33216     475     483840     70     4     16       2C50F672C6     1.2V     50528     450     594432     172     4     16       2C50F672C7     1.2V     50528     450     594432     172     4     16                                                                                                    | P2C35F672C6 1.2V 33216 475 483840 70 4                                                                                                    | 16             | 4                | 16             |
|                                                                                                    | 2C35F672C7         1.2V         33216         475         483840         70         4         16           2C35F672C8         1.2V         33216         475         483840         70         4         16           2C35F672C8         1.2V         33216         475         483840         70         4         16           2C35F672C6         1.2V         33216         475         483840         70         4         16           2C35F672C6         1.2V         33216         475         483840         70         4         16           2C35F672C6         1.2V         5528         450         59432         172         4         16           2C556757C7         1.2V         5528         450         59432         172         4         16                                                                                                    | 2235F672C7     1.2V     33216     475     483840     70     4     16       2C35F672C8     1.2V     33216     475     483840     70     4     16       2C35F672C8     1.2V     33216     475     483840     70     4     16       2C35F672C6     1.2V     35216     450     594432     172     4     16       2C50F672C7     1.2V     50528     450     594432     172     4     16                                                                                                    | 2C35F6727 1         1.2V         33216         475         483840         70         4         16           2C35F6727 1         1.2V         33216         475         483840         70         4         16           2C35F6727 1         1.2V         33216         475         483840         70         4         16           2C35F6728 1.2V         33216         475         483840         70         4         16           2C35F6726 1.2V         33216         475         483840         70         4         16           2C50F672C 1         1.2V         50528         450         594432         172         4         16           2C50F672C 7         1.2V         50528         450         594432         172         4         16           2C50F672C 7         1.2V         50528         450         594432         172         4         16                                                                                                    | 2C35F672C6 1.2V 33216 475 483840 70 4                                                                                                    | 16             | 1                | 16             |
|                                                                                                    | 2235F672C7     1.2V     33216     475     483840     70     4     16       2C35F672C8     1.2V     33216     475     483840     70     4     16       2C35F672C8     1.2V     33216     475     483840     70     4     16       2C35F672C8     1.2V     33216     475     483840     70     4     16       2C35F672C8     1.2V     33216     475     493840     70     4     16       2C50F672C6     1.2V     5028     450     59432     172     4     16                                                                                                    | 2C35F6727     1.2V     33216     475     483840     70     4     16       2C35F67208     1.2V     33216     475     483840     70     4     16       2C35F67218     1.2V     33216     475     483840     70     4     16       2C35F67208     1.2V     33216     475     483840     70     4     16       2C35F67207     1.2V     33216     450     594432     172     4     16       2C50F6727     1.2V     50584     450     594432     172     4     16                                                                                                    | 2235F672C7     1.2V     33216     475     483840     70     4     16       2C35F672C8     1.2V     33216     475     483840     70     4     16       2C35F672C8     1.2V     33216     475     483840     70     4     16       2C35F672C8     1.2V     33216     475     483840     70     4     16       2C35F672C8     1.2V     33216     475     483840     70     4     16       2C35F672C7     1.2V     50528     450     594432     172     4     16       2C50F672C7     1.2V     50528     450     594432     172     4     16       2C50F672C7     1.2V     50528     450     594432     172     4     16                                                                                                    | P2C35F672C6 1.2V 33216 475 483840 70 4                                                                                                    | 16             | 1                | 16             |
|                                                                                                    | 2235F672C7     1.2V     33216     475     483840     70     4     16       2C35F672C8     1.2V     33216     475     483840     70     4     16       2C35F672C8     1.2V     33216     475     483840     70     4     16       2C35F672C8     1.2V     33216     475     483840     70     4     16       2C35F672C8     1.2V     33216     475     493840     70     4     16       2C50F672C6     1.2V     5028     450     59432     172     4     16                                                                                                    | 2C35F6727     1.2V     33216     475     483840     70     4     16       2C35F67208     1.2V     33216     475     483840     70     4     16       2C35F67218     1.2V     33216     475     483840     70     4     16       2C35F67208     1.2V     33216     475     483840     70     4     16       2C35F67207     1.2V     33216     450     594432     172     4     16       2C50F6727     1.2V     50584     450     594432     172     4     16                                                                                                    | 2235F672C7     1.2V     33216     475     483840     70     4     16       2C35F672C8     1.2V     33216     475     483840     70     4     16       2C35F672C8     1.2V     33216     475     483840     70     4     16       2C35F672C8     1.2V     33216     475     483840     70     4     16       2C35F672C8     1.2V     33216     475     483840     70     4     16       2C35F672C7     1.2V     50528     450     594432     172     4     16       2C50F672C7     1.2V     50528     450     594432     172     4     16       2C50F672C7     1.2V     50528     450     594432     172     4     16                                                                                                    | 2C35F672C6 1.2V 33216 475 483840 70 4                                                                                                    | 16             | 4                | 16             |
|                                                                                                    | 2235F672C7     1.2V     33216     475     483840     70     4     16       2C35F672C8     1.2V     33216     475     483840     70     4     16       2C35F672C8     1.2V     33216     475     483840     70     4     16       2C35F672C8     1.2V     33216     475     483840     70     4     16       2C35F672C8     1.2V     33216     475     483840     70     4     16       2C50F672C6     1.2V     5028     450     594432     172     4     16                                                                                                    | 2C35F672C7     1.2V     33216     475     483840     70     4     16       2C35F672C8     1.2V     33216     475     483840     70     4     16       2C35F67218     1.2V     33216     475     483840     70     4     16       2C35F672C6     1.2V     3528     450     594432     172     4     16       2C50F672C7     1.2V     50528     594432     172     4     16                                                                                                    | 2235F672C7     1.2V     33216     475     483840     70     4     16       2C33F672C8     1.2V     33216     475     483840     70     4     16       2C33F672C8     1.2V     33216     475     483840     70     4     16       2C33F672C8     1.2V     33216     475     483840     70     4     16       2C35F672C6     1.2V     33216     475     483840     70     4     16       2C35F672C6     1.2V     50528     450     594432     172     4     16       2C50F672C7     1.2V     50528     450     594432     172     4     16       2C50F672C7     1.2V     50528     450     594432     172     4     16                                                                                                    | P2C35F672C6 1.2V 33216 475 483840 70 4                                                                                                    | 16             | 4                | 16             |
|                                                                                                    | 2C35F672C7         1.2V         33216         475         483840         70         4         16           2C35F672C8         1.2V         33216         475         483840         70         4         16           2C35F672C8         1.2V         33216         475         483840         70         4         16           2C35F672C6         1.2V         33216         475         483840         70         4         16           2C35F672C6         1.2V         33216         475         483840         70         4         16           2C35F672C6         1.2V         5528         450         59432         172         4         16           2C556757C7         1.2V         5528         450         59432         172         4         16                                                                                                    | 2235F672C7     1.2V     33216     475     483840     70     4     16       2C35F672C8     1.2V     33216     475     483840     70     4     16       2C35F672C8     1.2V     33216     475     483840     70     4     16       2C35F672C6     1.2V     35216     450     594432     172     4     16       2C50F672C7     1.2V     50528     450     594432     172     4     16                                                                                                    | V2C3FF727         1.2V         332.6         475         483840         70         4         16           V2C3FF727         1.2V         332.16         475         483840         70         4         16           V2C3FF728         1.2V         332.16         475         483840         70         4         16           V2C3FF728         1.2V         332.16         475         483840         70         4         16           V2C3FF728         1.2V         332.16         475         483840         70         4         16           V2C3FF6728         1.2V         50528         450         594432         172         4         16           V2C3FF67270         1.2V         50528         450         594432         172         4         16           V2C3FF67270         1.2V         50528         450         594432         172         4         16                                                                                                    | 2C35F672C6 1.2V 33216 475 483840 70 4                                                                                                    | 16             | 4                | 16             |
|                                                                                                    | 2C39F672C7 1.2V         33216         475         483840         70         4         16           2C3SF672C8         1.2V         33216         475         483840         70         4         16           2C3SF672C8         1.2V         33216         475         483840         70         4         16           2C3SF672C8         1.2V         33216         475         483840         70         4         16           2C3SF672C6         1.2V         33216         475         483840         70         4         16           2C3SF672C6         1.2V         33216         475         483840         70         4         16           2C3SF672C6         1.2V         5528         450         59.4432         172         4         16           2CS5672C70         1.2V         5528         450         59.4432         172         4         16                                                                                                    | 2C33F672C7     1.2V     33216     475     483840     70     4     16       2C33F672C8     1.2V     33216     475     483840     70     4     16       2C35F67218     1.2V     33216     475     483840     70     4     16       2C50F672C6     1.2V     50528     450     594432     172     4     16       2C50F672C7     1.2V     50528     450     594432     172     4     16                                                                                                    | 2C23F672C7     1.2V     33216     475     483840     70     4     16       2C23F672C8     1.2V     33216     475     483840     70     4     16       2C23F672C8     1.2V     33216     475     483840     70     4     16       2C23F67218     1.2V     33216     475     483840     70     4     16       2C35F672C6     1.2V     33216     475     483840     70     4     16       2C50F672C6     1.2V     50528     450     594432     172     4     16       2C50F672C7     1.2V     50528     450     594432     172     4     16       2C50F672C7     1.2V     50528     450     594432     172     4     16                                                                                                    | 2C35F672C6 1.2V 33216 475 483840 70 4                                                                                                    | 16             | ŧ                | 16             |
| 202755727 1 2/ 20216 475 402040 70                                                                                                    | ALSFORZATION         TO         TO <thto< th="">         TO         TO</thto<>                                                                                                    | ALSFORZA         1.2V         33216         475         483840         70         4         16           2C35F67228         1.2V         33216         475         483840         70         4         16           2C35F67228         1.2V         33216         475         483840         70         4         16           2C35F67228         1.2V         33216         475         483840         70         4         16           2C35F67226         1.2V         50528         450         594432         172         4         16                                                                                                    | ALSTROTACT         1.2V         33216         475         453840         70         4         16           2C33F67C28         1.2V         33216         475         483840         70         4         16           2C33F67C26         1.2V         33216         475         483840         70         4         16           2C35F672C6         1.2V         33216         475         483840         70         4         16           2C35F672C6         1.2V         50528         450         594432         172         4         16           2C50F672C7         1.2V         50528         450         594432         172         4         16                                                                                                    | 72033767200 1.27 33210 473 463640 70 4                                                                                                    | 10             |                  | 10             |
| 2C35F672C7 1.2V 33216 475 483840 70 4 16                                                                                                    | 2C33F672C8         1.2V         33216         475         483840         70         4         16           2C33F672C8         1.2V         33216         475         483840         70         4         16           2C33F672C8         1.2V         33216         475         483840         70         4         16           2C35F672C6         1.2V         50528         450         59432         172         4         16           2C50F672C7         1.2V         50528         450         59432         172         4         16                                                                                                    | 2C35F672C8         1.2V         33216         475         433840         70         4         16           2C35F67218         1.2V         33216         475         433840         70         4         16           2C35F67226         1.2V         33216         475         433840         70         4         16           2C35F672C6         1.2V         50528         450         594432         172         4         16           2C50F672C7         1.2V         50528         450         594432         172         4         16                                                                                                    | 2C35F672C8     1.2V     33216     475     483840     70     4     16       2C35F672I8     1.2V     33216     475     483840     70     4     16       2C35F672C6     1.2V     50528     450     594432     172     4     16       2C50F672C7     1.2V     50528     450     594432     172     4     16       2C50F672C7     1.2V     50528     450     594432     172     4     16                                                                                                    |                                                                                                    | 16             | 4                | 16             |
| <sup>1</sup> 2C35F672C7 1.2V 33216 475 483840 70 4 16                                                                                                    | 2C35F672C8         1.2V         33216         475         483840         70         4         16           2C35F67228         1.2V         33216         475         483840         70         4         16           2C35F67228         1.2V         33216         475         483840         70         4         16           2C35F67226         1.2V         5328         450         59432         172         4         16           2C556F6727         1.2V         5528         450         594432         172         4         16                                                                                                    | 2C33F672C8     1.2V     33216     475     483840     70     4     16       2C33F67218     1.2V     33216     475     483840     70     4     16       2C50F672C6     1.2V     50528     450     594432     172     4     16       2C50F672C7     1.2V     50528     450     594432     172     4     16                                                                                                    | 2C33F672C8         1.2V         33216         475         483840         70         4         16           2C33F67218         1.2V         33216         475         483840         70         4         16           2C35F67218         1.2V         33216         475         483840         70         4         16           2C35F672C6         1.2V         50528         450         594432         172         4         16           2C35F672C7         1.2V         50528         450         594432         172         4         16           955F62707         1.2V         50528         450         594432         172         4         16                                                                                                    |                                                                                                    | 16             | ŧ                | 16             |
|                                                                                                    | 2C39F6/Z28         1.2V         33216         4/5         483840         70         4         16           2C39F6/Z28         1.2V         33216         475         483840         70         4         16           2C39F6/Z28         1.2V         33216         475         483840         70         4         16           2C50F672C6         1.2V         5028         450         594432         172         4         16                                                                                                    | 2C.35F67228         1.2V         33216         475         483840         70         4         16           2C35F67218         1.2V         33216         475         483840         70         4         16           2C50F672C6         1.2V         50528         450         594432         172         4         16           2C50F672C7         1.2V         50528         450         594432         172         4         16                                                                                                    | AC339F02X8         1.2V         33216         47.5         483840         70         4         16           20239F672X8         1.2V         33216         47.5         483840         70         4         16           20239F672X8         1.2V         33216         47.5         483840         70         4         16           20259F672X6         1.2V         33216         47.5         483840         70         4         16           20259F672X6         1.2V         50528         450         594432         172         4         16           20259F672X7         1.2V         50528         450         594432         172         4         16           2059F672X7         1.2V         50528         450         594432         172         4         16                                                                                                    | 20C35E672C7 1 2V 33216 475 483840 70 4                                                                                                    | 10             |                  | 10             |
| 22225552220 1 20 222 222 222 222 222 222 222 22                                                                                                    | 2259F67216 1.2V 33216 475 483840 70 4 16<br>2259F67226 1.2V 50528 450 594322 172 4 16                                                                                                    | 2C35F67218 1.2V 33216 475 483840 70 4 16<br>2C55F672C6 1.2V 50528 450 594432 172 4 16                                                                                                    | COSSFG720         L2V         SS2         HS         HS                                                                                                    | 2C35F672C7 1.2V 33216 475 483840 70 4                                                                                                    |                |                  | 16             |
| 2025557200 1 0/                                                                                                    | 2C35F67218         1.2V         33216         475         483840         70         4         16           2C35F67226         1.2V         50528         450         594322         172         4         16           2C55F67276         1.2V         50528         450         594432         172         4         16                                                                                                    | 2C35F67218         1.2V         33216         475         483840         70         4         16           2C50F672C5         1.2V         50528         450         594432         172         4         16           2C50F672C7         1.2V         50528         450         594432         172         4         16                                                                                                    | 22C39F67218         1.2V         33216         475         433840         70         4         16           22C50F672C6         1.2V         50528         450         594432         172         4         16           2C50F672C7         1.2V         50528         450         594432         172         4         16           2C50F672C7         1.2V         50528         450         594432         172         4         16                                                                                                    | 22C35F672C7 1.2V 33216 475 483840 70 4                                                                                                    |                |                  | 16             |
|                                                                                                    | 2235F67218 1.2V 33216 475 483840 70 4 16<br>2250F67226 1.2V 5058 450 59432 172 4 16                                                                                                    | 2C35F672718         1.2V         33216         475         483840         70         4         16           2C50F672C6         1.2V         50528         450         594432         172         4         16           2C50F672C7         1.2V         50528         450         594432         172         4         16                                                                                                    | 22C35F67218         1.2V         33216         475         483840         70         4         16           22C35F67226         1.2V         5028         450         594432         172         4         16           22C35F67227         1.2V         50528         450         594432         172         4         16           2C50F672C7         1.2V         50528         450         594432         172         4         16           2C50F672C7         1.2V         50528         450         594432         172         4         16                                                                                                    | 22C35F672C7 1.2V 33216 475 483840 70 4                                                                                                    |                |                  |                |
| 12C33F672C8 1.2V 33216 475 483840 70 4 16                                                                                                    | 2C50F672C6 1.2V 50528 450 594432 172 4 16                                                                                                    | CSOF672C6         1.2V         S0528         450         594432         172         4         16           2CS0F672C7         1.2V         S0528         450         594432         172         4         16                                                                                                    | 2C50F672C6 1.2V 50528 450 594432 172 4 16<br>2C50F672C7 1.2V 50528 450 594432 172 4 16<br>2C50F672C7 1.2V 50528 450 594432 172 4 16                                                                                                    | 22C35F672C7 1.2V 33216 475 483840 70 4<br>22C35F672C8 1.2V 33216 475 483840 70 4                                                                                                    | 16             | 4                |                |
| 22.357672.0511.2V 33216 4/5 483840 /U 4 16 -                                                                                                    | 2C50F672C6 1.2V 50528 450 594432 172 4 16                                                                                                    | 2C50F672C6 1.2V 50528 450 594432 172 4 16<br>2C50F672C7 1.2V 50528 450 594432 172 4 16                                                                                                    | 2250F672C6 1.2V 50528 450 594432 172 4 16<br>2C50F672C7 1.2V 50528 450 594432 172 4 16<br>2C50F672C7 1.2V 50528 450 594432 172 4 16                                                                                                    | 22(35F672C7 1.2V 33216 475 483840 70 4<br>22(35F672C8 1.2V 33216 475 483840 70 4                                                                                                    | 16             | 4                | 16             |
| /22/33P6/208         1.2V         33216         4/5         483840         /0         4         16           22C35F67218         1.2V         33216         475         483840         70         4         16                                                                                                    | DCEDECTOCT 1 DV EDEDD 4ED ED442D 17D 4 16                                                                                                    | 2C50F672C7 1.2V 50528 450 594432 172 4 16                                                                                                    | 2C50F672C7 1.2V 50528 450 59432 172 4 16                                                                                                    | 2C35F672C7         1.2V         33216         475         483840         70         4           2C35F672C8         1.2V         33216         475         483840         70         4           2C35F672C8         1.2V         33216         475         483840         70         4           2C35F672C8         1.2V         33216         475         483840         70         4                                                                                                    | 16<br>16       | 4<br>4           | 16             |
| ZZ.33F0/ZZ0         L.2v         33216         P/S         953890         /U         4         16           >2C235F0/ZZ0         1.2V         33216         475         483840         70         4         16           DESERVEY         1.2V         33216         475         483840         70         4         16                                                                                                    | 20E0E67207 1 2V E0E29 4E0 E04422 172                                                                                                    | 2C50F672C7 1.2V 50528 450 594432 172 4 16                                                                                                    | 22C50F672C7 1.2V 50528 450 594432 172 4 16                                                                                                    | 2C35F672C7         1.2V         33216         475         433840         70         4           2C35F672C8         1.2V         33216         475         483840         70         4           2C35F672C8         1.2V         33216         475         483840         70         4           2C35F67228         1.2V         33216         475         483840         70         4           2C35F67218         1.2V         33216         475         483840         70         4                                                                                                    | 16             | 4                | 16             |
| Zaccomprozio         LAV         3321b         4/5         483840         /U         4         16           22G3F67218         1.2V         33216         475         483840         70         4         16           2/2G3F67218         1.2V         50528         450         594432         172         4         16                                                                                                    | ZUDED/ZU/ 1.ZV DUDZO 9DU D9990Z 1/Z                                                                                                    |                                                                                                    | 2050667208 1 20 50528 450 504432 1 12 4 16                                                                                                    | 2C23F672C7         1.2V         33216         475         483840         70         4           2C35F672C8         1.2V         33216         475         483840         70         4           2C35F672C8         1.2V         33216         475         483840         70         4           2C35F672C8         1.2V         33216         475         483840         70         4           2C35F672C6         1.2V         35216         455         45840         70         4                                                                                                    | 16<br>16<br>16 | 4<br>4<br>1      | 16<br>16       |
| ZA.SBF0726         L2V         SS216         4/S         463840         /U         4         16           2025BF6726         1.2V         33216         475         483840         70         4         16           2025BF6726         1.2V         50528         450         594432         172         4         16                                                                                                    | 2C50F072C7 1.2V 50526 450 594452 172 4 16                                                                                                    |                                                                                                    | 20505657208 1 2/ 50528 450 504432 172 4 16                                                                                                    | 2C23FF672C7         1.2V         33216         475         483840         70         4           2C23FF672C8         1.2V         33216         475         483840         70         4           2C23FF6712C         1.2V         33216         475         483840         70         4           2C23FF6712C         1.2V         33216         475         483840         70         4           2C23FF6712C         1.2V         50528         450         594432         172         4                                                                                                   | 16<br>16<br>16 | 4<br>4<br>1      | 16<br>16       |

Select Family->Cyclone II, then Pin Count 672; this will greatly reduce the choices. Click EP2C35F672C6 in available devices and click next. On page 4 change Simulation to ModelSim-Altera and the Format to SystemVerilog HDL, click next, then Finish.

For this tutorial we will create a full adder. Choose File->New->SystemVerilog HDL. Copy and paste the HDL for the full adder below into the file.

Save your file as fulladder.sv in your lab2 xx directory.

#### 1.1 Synthesis

Having completed the code we can now synthesize it into hardware. Quartus II calls this compilation. Choose Processing->Start Compilation. This is also available in the panel in the bottom left of the main window. Watch for notes, warnings, and errors in the bottom panel. It is

a good habit to learn which warnings are normal and to track down the root cause of abnormal warnings that can signal something awry that would otherwise take you hours to debug.

You should get five critical warnings because pins have not been assigned. Now you will need to assign the proper pins so that the signals in your design connect to switches and LEDs on the board. Look at the following file that defines the FPGA pin numbers for each function on the board.

\\charlie.hmc.edu\Courses\Engineering\E85\Labs\DE2\_pin\_assignments.csv

Now that synthesis has run, Quartus knows what signals are used by your top-level module, so you can assign them to pins. Let's assign inputs a, b, and c to SW[0], [1], and [2], respectively. The pin assignment file shows that SW[0] is PIN\_N25 on your FPGA. Choose Assignments -> Pin Planner and set the location for input a to PIN\_N25. Likewise, set b to PIN\_N26 and c to PIN\_P25. Hook s to LEDG[0] (PIN\_AE22), and look up the pin assignment for LEDG[1] for cout. Then close the Pin Planner and synthesize again. You should see two critical warnings that Synopsys Design Constraints are not assigned because you have specified no timing requirements for your circuit, but the other critical warnings should go away.

#### 1.2 RTL Viewer

Now we will look at what the synthesizer created using the register transfer level (RTL) viewer. Tools->Netlist viewer-> RTL Viewer

You should see the following circuit that matches your code.

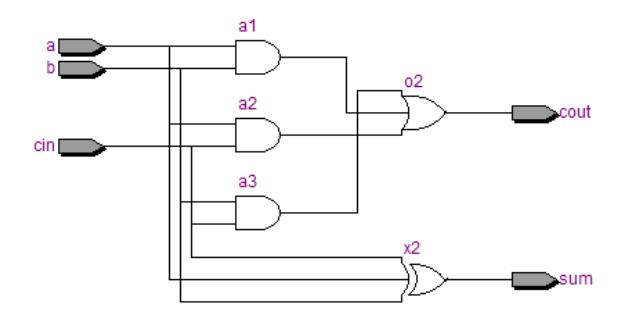

#### 1.3 Simulation

Next, we will simulate our circuit to make sure it performs the intended function. The best way to do a simulation is with a self-checking testbench written in System Verilog. The testbench applies inputs and checks that the outputs match expectation. If you find a mistake, you can correct the design and rerun the simulation to confirm. This reduces the tedium and risk of introducing errors running simulations and checking the results manually.

Create a new SystemVerilog file and paste the following code into it. Observe that this code is a very different style of Verilog than you have previously seen; instead of implying physical hardware, it reads inputs called test vectors from a file, applies them, and checks the result. SystemVerilog is powerful in that it supports both hardware modeling and testbenches, but you

will have to be careful not to use the kinds of programming language constructs of a testbench when you intend to imply hardware.

```
module testbench();
 logic clk, reset;
logic a, b, cin, s, cout, sexpected, coutexpected;
 logic [31:0] vectornum, errors;
 logic [4:0] testvectors[10000:0];
// instantiate device under test
fulladder dut(a, b, cin, s, cout);
// generate clock
always
 begin
   clk=1; #5; clk=0; #5;
 end
// at start of test, load vectors
// and pulse reset
initial
 begin
    $readmemb("fulladder.tv", testvectors);
   vectornum = 0; errors = 0; reset = 1; #27; reset = 0;
  end
// apply test vectors on rising edge of clk
always @(posedge clk)
 begin
    #1; {a, b, cin, coutexpected, sexpected} = testvectors[vectornum];
 end
// check results on falling edge of clk
always @(negedge clk)
                       // skip during reset
  if (~reset) begin
    if (s !== sexpected \mid\mid cout !== coutexpected) begin // check result
      $display("Error: inputs = %b", {a, b, cin});
      $display(" outputs = %b %b (%b %b expected)",
        s, cout, sexpected, coutexpected);
     errors = errors + 1;
    end
    vectornum = vectornum + 1;
   if (testvectors[vectornum] === 5'bx) begin
     $display("%d tests completed with %d errors", vectornum, errors);
     $stop;
    end
 end
endmodule
```

Create another file called fulladder.tv and add the following lines:

// a b c \_ cout s
000\_00
001\_01
010\_01
011\_10
100\_01
101\_10
110\_10
110\_11
111

We will use ModelSim, a commercial hardware description language (HDL) simulator made by Mentor Graphics. You can download and install ModelSim PE Student Edition (for from the web to your own computer if you wish, or use the version already installed in the E85 lab.

Choose File -> New Project and create a project named lab2\_xx in your Charlie directory. Click Add Existing File and browse to add your lab2\_xx.sv and testbench.sv files. Choose Compile-> Compile All. You should see a message "2 compiles, 0 failed with no errors." If you do get errors, click on the red errors message to bring up the errors, and correct the bad file, then compile again.

Choose Simulate -> Start Simulation... Expand the + symbol next to the work library, then click on your testbench module. Uncheck Enable optimization so that ModelSim does not optimize away important signals. Choose OK to simulate it. In the Objects pane, select all of the signals, then choose Add -> To Wave -> Selected Signals so that all of your inputs and outputs show up in a waveform viewer.

Type run 200 in the Transcript pane to run the simulation for 200 time units. You should see a message "8 tests completed with 0 errors." If you see a warning that Modelsim can't find your fulladder.tv file, move it to the same directory that you chose for your ModelSim project. Then type restart –f in the Transcript pane to restart your simulation without losing all your waveforms and run 200 to rerun. If you ever need to stop a runaway simulation, you can use the Simulate -> Break menu.

#### **1.4 Hardware Programming**

Synthesis generates a bitfile indicating how each logic block and interconnection on the FPGA should be configured. We can now program the DE2 board with the bitfile to place your design on the chip.

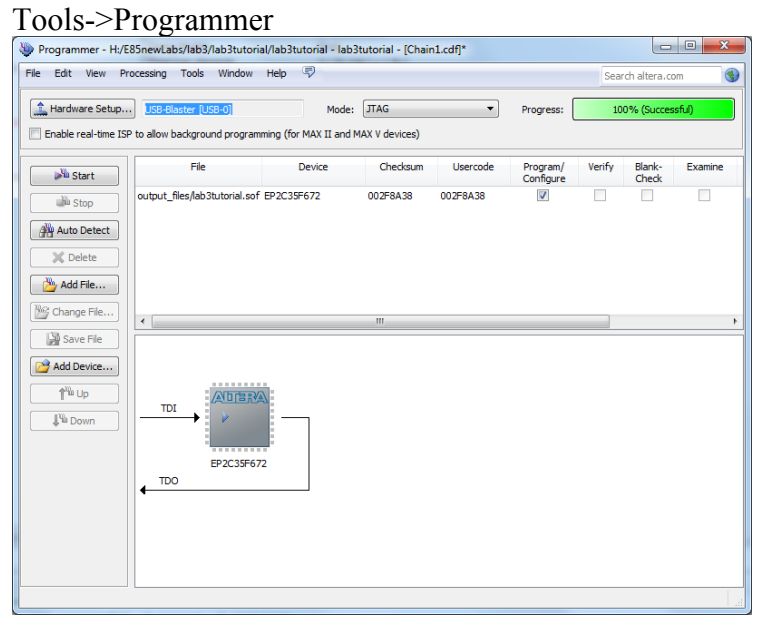

If it does not say USB-Blaster next to Hardware Setup, then use the button to set it to USB-Blaster. Click Add File... and browse to the "output\_files" folder of your project. Select the .SOF file. Click the Start button. It should program the FPGA and run to 100% successful.

Now you can move the toggle switches SW[2:0] on the DE2 board and look at the green LEDs. Check that your adder adds properly.

## 2. DE2 Board

If you like to know what is happing under the hood, you may wish to familiarize yourself with your Altera DE2 board, which has many nifty capabilities. Skim through the DE2 User Manual on the class website.

## 3. ALU Decoder

Now it is your turn to design a combinational logic circuit and build it on your FPGA board.

Table 7.3 from the textbook describes the function of a circuit with six inputs (ALUOp and Funct4:0) and four outputs (ALUControl1:0 and FlagW1:0). We will use this circuit in the second part of the semester to control an arithmetic/logic unit (ALU) in a microprocessor. For the purposes of this lab, you can assume that your circuit only has to correctly handle the inputs in the table, and that the output for all other cases are don't cares.

Write Boolean equations for the four outputs and sketch a schematic of a circuit that implements your equations. Write structural Verilog code implementing your schematic. Build a self-checking test-bench that applies all the interesting inputs and checks the output. Simulate your code in your testbench and check that it performs the function you intended; debug any discrepancies. Assign pins for your FPGA, using SW5 through SW0 to provide inputs and LEDG3 through LEDG0 to display the outputs. Synthesize your Verilog code and examine it in the RTL Viewer and check that it matches your expectations. Write a self-checking testbench with appropriate test vectors, simulate your design, and debug any errors. Download it onto the DE2 board and apply the inputs with the switches and check that the outputs match expectations.

| ALUOp | Funct <sub>4:1</sub><br>(cmd) | Funct <sub>0</sub><br>(S) | Туре   | $ALUControl_{1:0}$ | $FlagW_{1:0}$ |
|-------|-------------------------------|---------------------------|--------|--------------------|---------------|
| 0     | Х                             | Х                         | Not DP | 00 (Add)           | 00            |
| 1     | 0100                          | 0                         | ADD    | 00 (Add)           | 00            |
|       |                               | 1                         |        |                    | 11            |
|       | 0010                          | 0                         | SUB    | 01 (Sub)           | 00            |
|       |                               | 1                         |        |                    | 11            |
|       | 0000                          | 0                         | AND    | 10 (And)           | 00            |
|       |                               | 1                         |        |                    | 10            |
|       | 1100                          | 0                         | ORR    | 11 (Or)            | 00            |
|       |                               | 1                         |        |                    | 10            |

 Table 7.3 ALU Decoder truth table

# What to Turn In

1. Please indicate how many hours you spent on this lab. This will be helpful for calibrating the workload for next time the course is taught.

- 2. Boolean equations for your ALU Decoder
- 3. Gate-level schematic of your ALU Decoder
- 4. Structural Verilog code for your ALU Decoder
- 5. RTL Viewer schematics of your synthesized ALU Decoder
- 6. Self-checking test bench for your ALU Decoder with a test vector file
- 7. Simulation waveforms showing the ALU Decoder simulation. Did it work correctly?
- 8. Did the ALU Decoder function correctly on the DE2 Board?

If you have suggestions for further improvements of this lab, you're welcome to include them at the end of your lab.